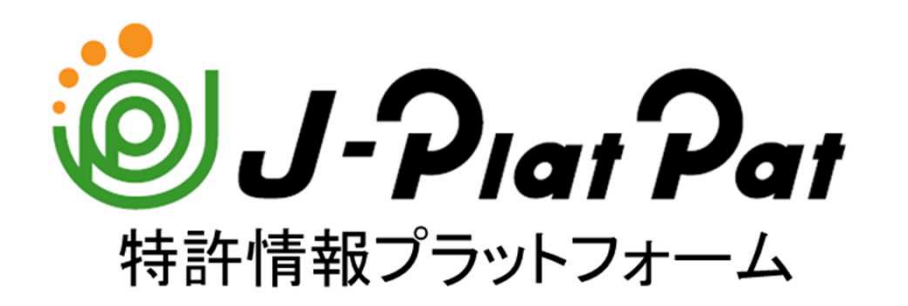

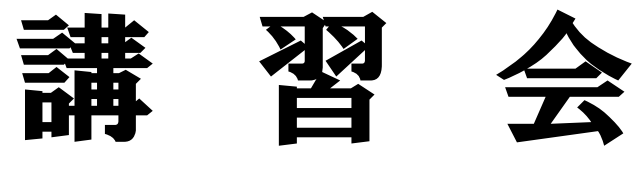

商標編

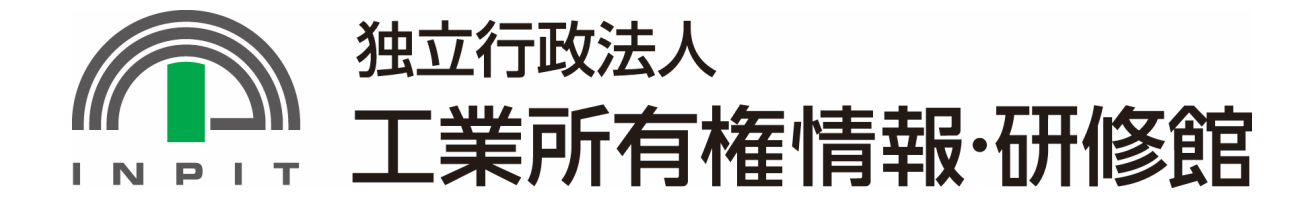

# 目次

日本の産業財産権情報 1. 2. Durpar Elt 3. 番号から照会する 4. ネーミングで検索する 5. マークの特徴で検索する 6. 商品・サービスと組み合わせて検索する 7. 経過情報照会を確認する 8. 検索のポイント 9. 産業財産権情報を調べるメリット 10. 参考情報

※J-PlatPatの画面は本テキスト作成時点のものです。実際の画面と異なる場合がございます。

## 1. 日本の産業財産権情報

### (1)公報の必要性

特許法、実用新案法、意匠法、商標法ではその目的を下記のとおりに規定している。

| 特許法第1条   | 発明の保護及び利用を図ることにより、発明を奨励し、もつて産業の発達<br>に寄与することを目的とする。                                |
|----------|------------------------------------------------------------------------------------|
| 実用新案法第1条 | 実用新案法第1条 物品の形状、構造又は組合せに係る考案の保護及<br>び利用を図ることにより、その考案を奨励し、もつて産業の発達に寄与す<br>ることを目的とする。 |
| 意匠法第1条   | 意匠法第1条 意匠の保護及び利用を図ることにより、意匠の創作を奨励<br>し、もつて産業の発達に 寄与することを目的とする。                     |
| 商標法第1条   | 商標を保護することにより、商標の使用をする者の業務上の信用の維持<br>を図り、もつて産業の発達に寄与し、あわせて需要者の利益を保護するこ<br>とを目的とする。  |

商品を購入したりサービスを利用する際、企業のマークや商品・サービスのネーミングである「商標」を一 つの目印として選んでいる。事業者は営業努力によって商品やサービスに対する消費者の信頼を積み重 ねることにより、ブランドイメージを形成していく。

商標制度は、事業者が商品やサービスにつける商標を保護することにより、商標を使用する者の業務上の信用の維持を図ることを通じて、産業の発展に寄与するとともに需要者の利益を保護することを目的としている。

そして特許庁では、これらの商標を公開する手段として各種の公報を発行している。

#### (2)年代別公報発行体系

商標は、法改正により年代で発行の公報種別が異なる。

▶公告制度(H9.4.1廃止)→出願人に商標権を付与する前に、商標出願の内容を出願公告し一般公衆 に対して、権利を与えることに異議を申し立てる機会を与える制度

▶公開制度(H12.1.1~)→商標法第12条2 参照

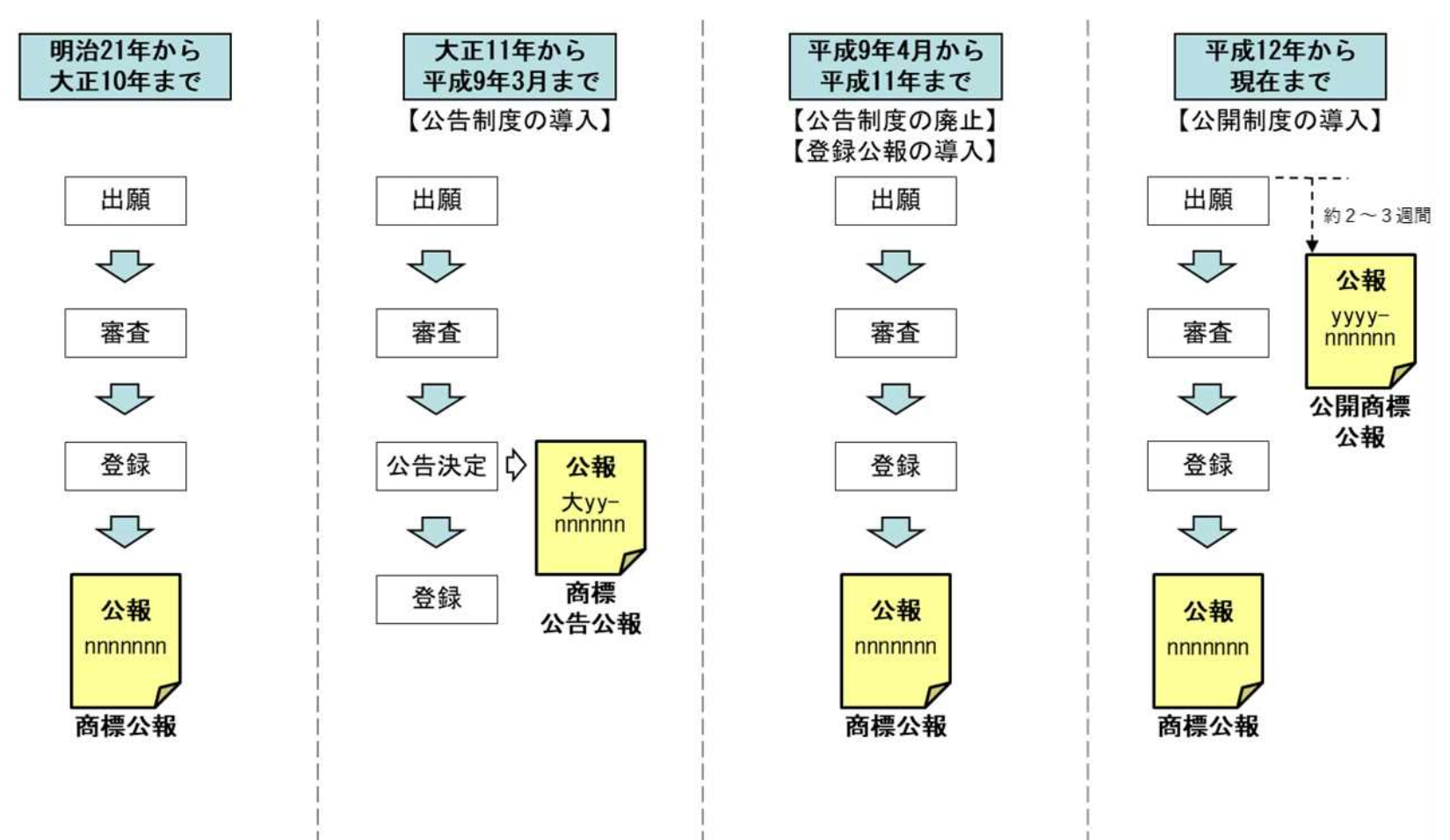

2. @J-Piar Par とは

#### (1)サービスの概要

国内外1億件以上の特許・実用新案・意匠・商標の公報や審査経過記録等の情報を検索できるサービス インターネットを通じて、誰でもいつでもどこでも無料で利用可能

#### (2) J-PlatPatアクセス方法

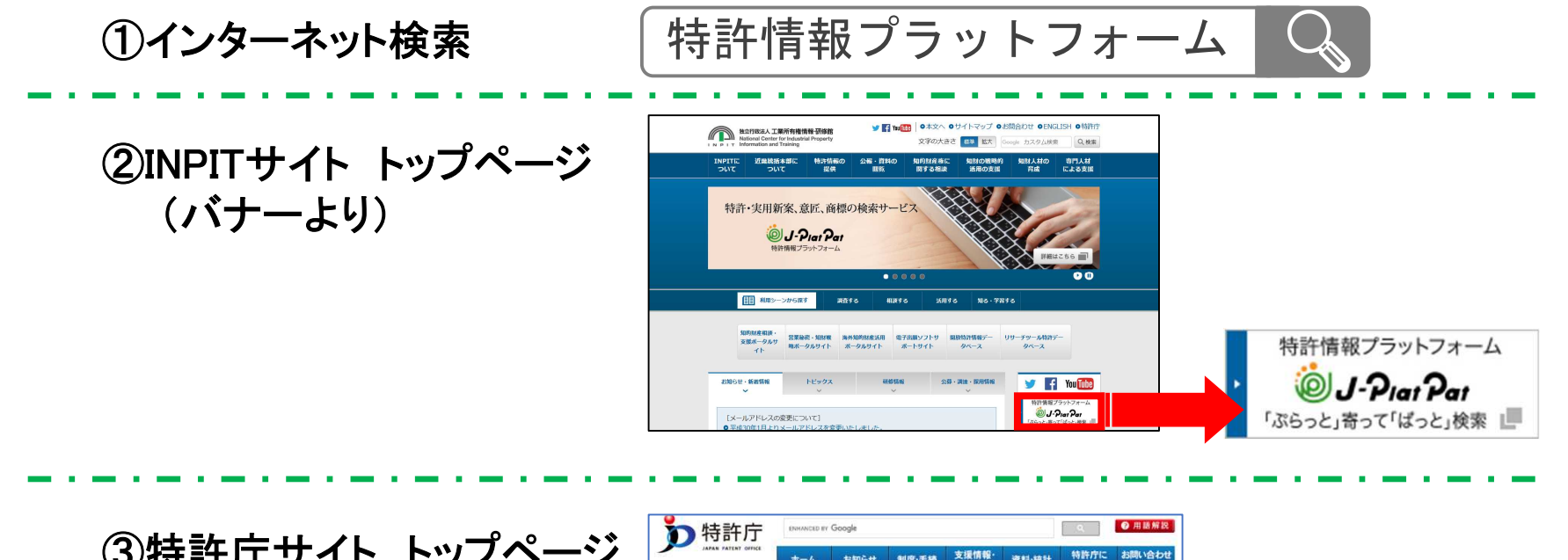

③特許庁サイト トップページ (バナーより)

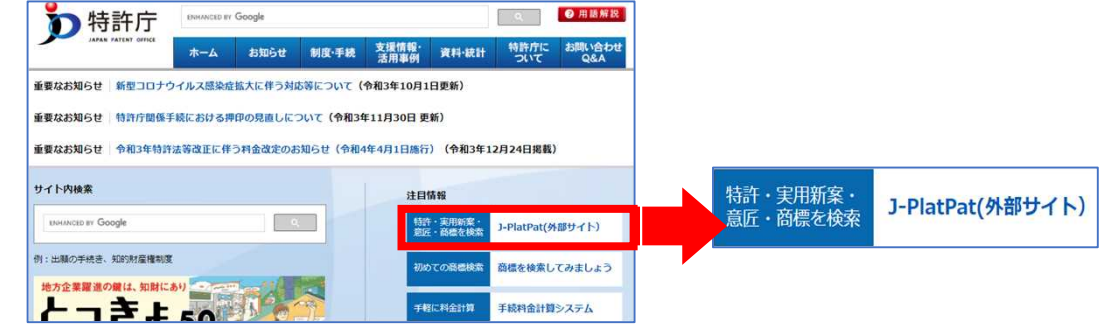

(3) J-PlatPatで何が調べられるか(商標)

### ①公報類

- ▶ 商標見本
- 商品及び役務の区分並びに 指定商品又は指定役務
- ▶ 出願人、権利者、代理人
- ▶ 出願日、登録日、各種番号

など

### ②特許庁保有データ

- 検索用データ(商標(検索用)、称呼、
   図形等分類、類似群コード)
- ▶ 審査記録、審判記録の各書類
- ▶ 出願人等の変更
- ▶ 登録後の権利状態
- ▶ 権利者等の変更

など

(190)【発行国】日本国特許庁(JP)
(450)【発行日】平成19年7月10日(2007.7.10)
【公報種別】商標公報
(111)【登録番号】商標登録第5052317号(T5052317)
(151)【登録日】平成19年6月8日(2007.6.8)
(540)【登録商標】

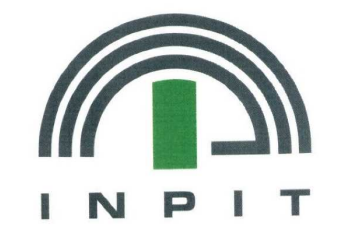

(500)【商品及び役務の区分の数】4 (511) 【商品及び役務の区分並びに指定商品又は指定役務】 第9類 ダウンロード可能な電子計算機用プログラム,その他電子計算機用プログラム 第16類 印刷物 第41類 工業所有権に関する図書及び記録の供覧、インターネットによる工業所有権に関する知識の教授、そ の他工業所有権に関する知識の教授、工業所有権に関するセミナー・研修会・講習会の企画・運営又は開催、工 業所有権に関する電子出版物の提供、工業所有権に関する書籍の制作、工業所有権に関するビデオの制作(映画 ・放送番組・広告用のものを除く),工業所有権に関する図書の貸与 第42類 工業所有権に関する調査・解析及び情報の提供,工業所有権に関する相談,工業所有権に関する電子 計算機用プログラムの提供 【国際分類第8版】 (210) 【出願番号】商願2006-94273(T2006-94273) (220) 【出願日】平成18年9月27日(2006.9.27) (732)【商標権者】 【識別番号】502105638 【氏名又は名称】独立行政法人工業所有権情報・研修館 【住所又は居所】東京都千代田区霞が関3-4-3 (591) 【色彩】書面手続きによるものであるので色彩については原本を参照して下さい 【法区分】平成13年改正 【審査官】田中 亨子 (561) 【称呼(参考情報)】 インピット 【検索用文字商標(参考情報)】 INPIT 【類似群コード(参考情報)】 第9類 11C01 第16類 26A01 第41類 41A01、41A03、41C02、41D01、41E05、41M05

参考:商標公報表示イメージ

#### (4)商標メニュー

J-PlatPatトップページのグローバルナビゲーション 商標 にマウスを合わせると、 商標のサービスメニューが表示される。

| 商標           |
|--------------|
| 商標番号照会       |
| 商標検索         |
| 日本国周知·著名商標検索 |
| 不登録標章検索      |
| 図形等分類表       |
| 商品·役務名検索     |

#### ▶ 商標番号照会

出願番号、登録番号から出願・登録情報又は公報を照 会できます。

#### ▶ 商標検索

商標名や称呼などのキーワードから、出願・登録情報又 は公報を検索できます。

## 日本国周知・著名商標検索

防護標章として登録されている商標及び異議決定・審 判・判決において周知・著名な商標と認定された登録商 標を検索できます。

#### ➤ <u>不登録標章検索</u>

称呼や登録番号等から商標法上、登録できない標章を 検索(但し、一部)できます。

#### > 図形等分類表

キーワードまたは分類を使って図形等分類を調べること ができます。

#### ➢ 商品·役務名検索

商品・役務名から指定商品・役務名、区分、類似群コー ドを検索できます。 ◎商標権について

商標権はマーク(文字・図形等)と、そのマークを使用する商品・サービスの組 み合わせで一つの権利となっています。

特許庁の審査では出願されたマーク(文字・図形等)について、

「マークやネーミング」と「使用する商品やサービス」の両方の観点で他人の商 標と同じあるいは似ているかを判断します。両方とも同じあるいは似ている他人 の商標がある場合には、その出願は登録になりません。

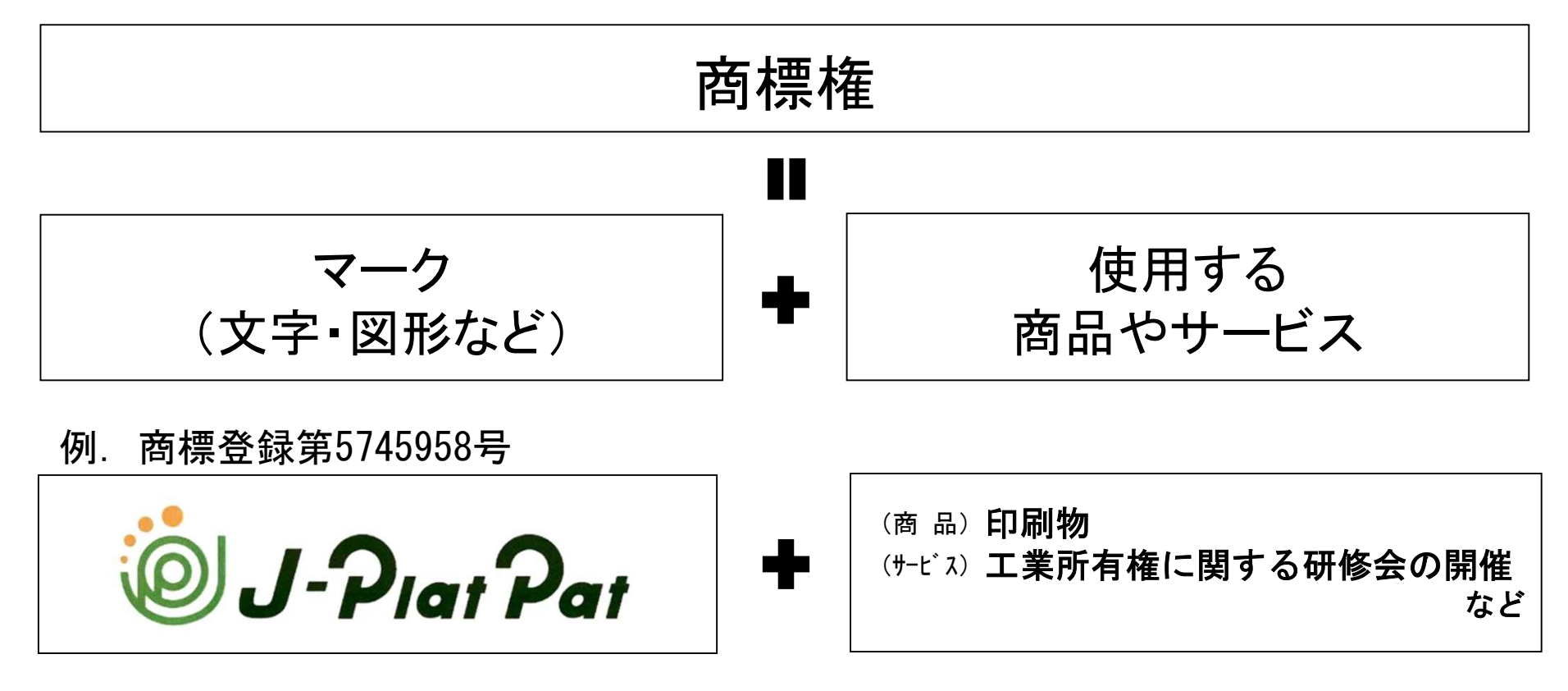

## 3. 番号から照会する

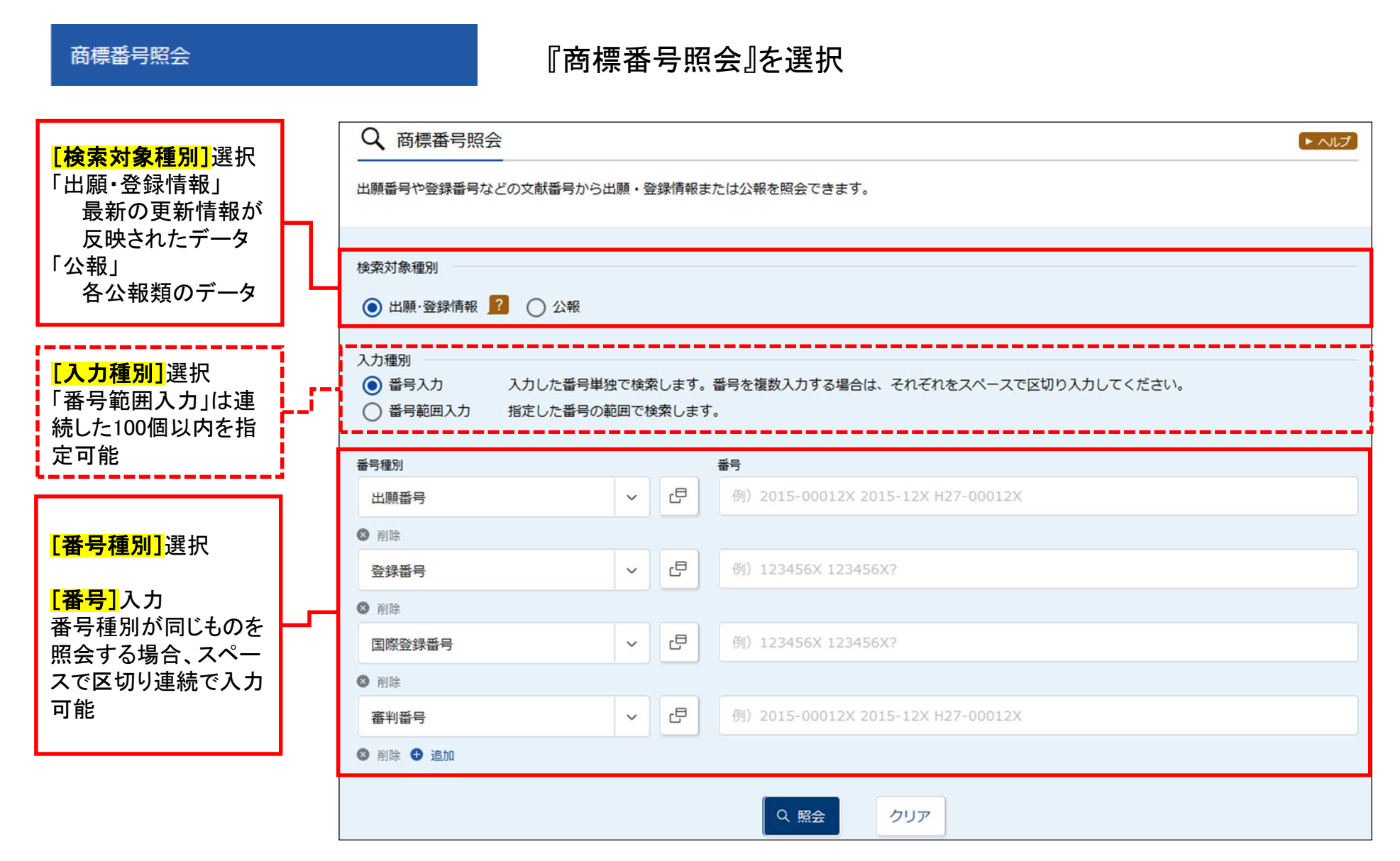

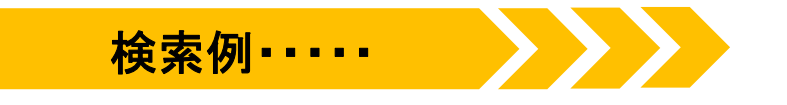

## <u>検索条件</u>●検索対象種別:公報

●番号種別:出願番号 ●番号:2006-94273

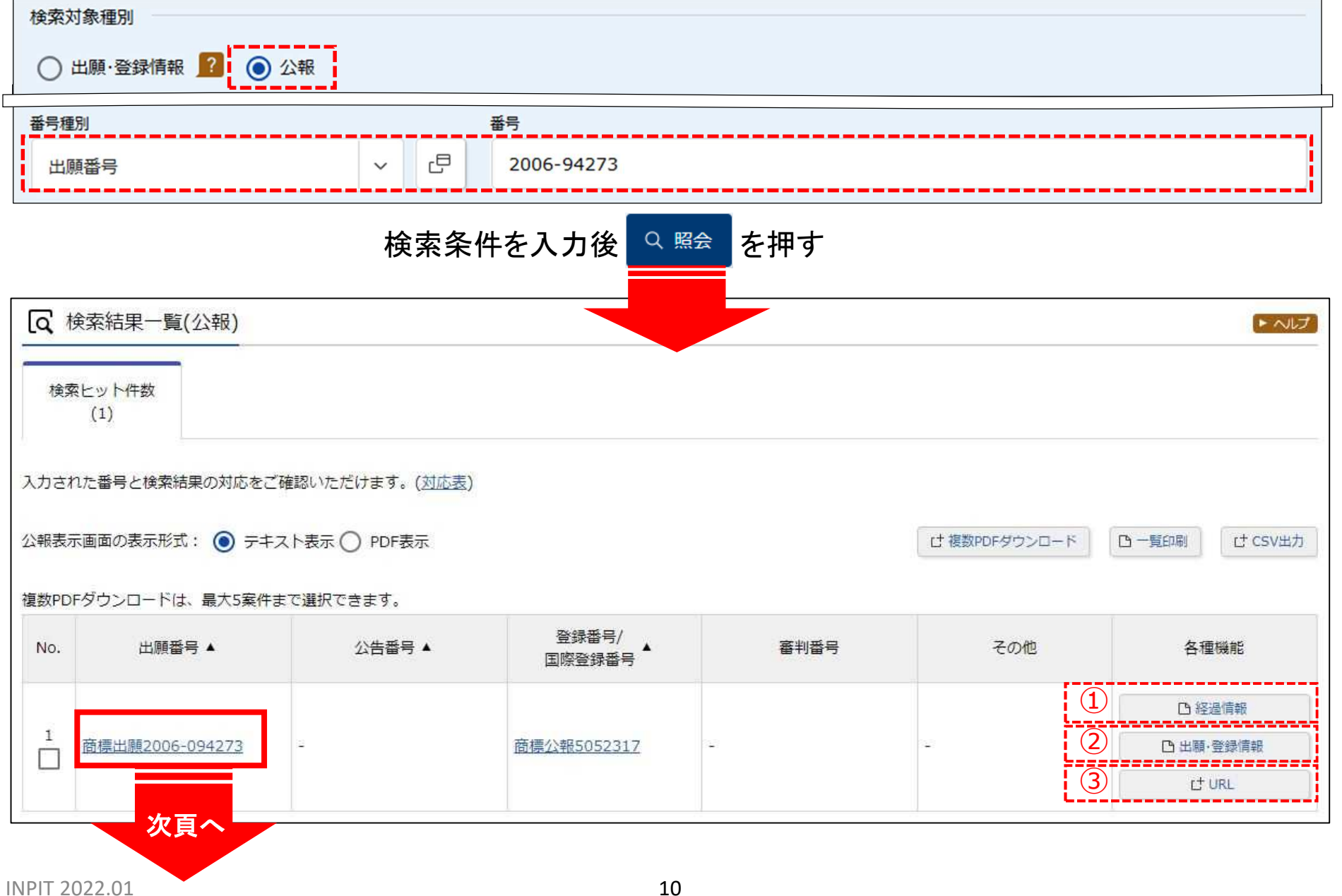

#### ◎公報表示画面「テキスト表示」(公開商標公報)

#### 公開商標公報は、商標登録願に記載の内容をそのまま掲載

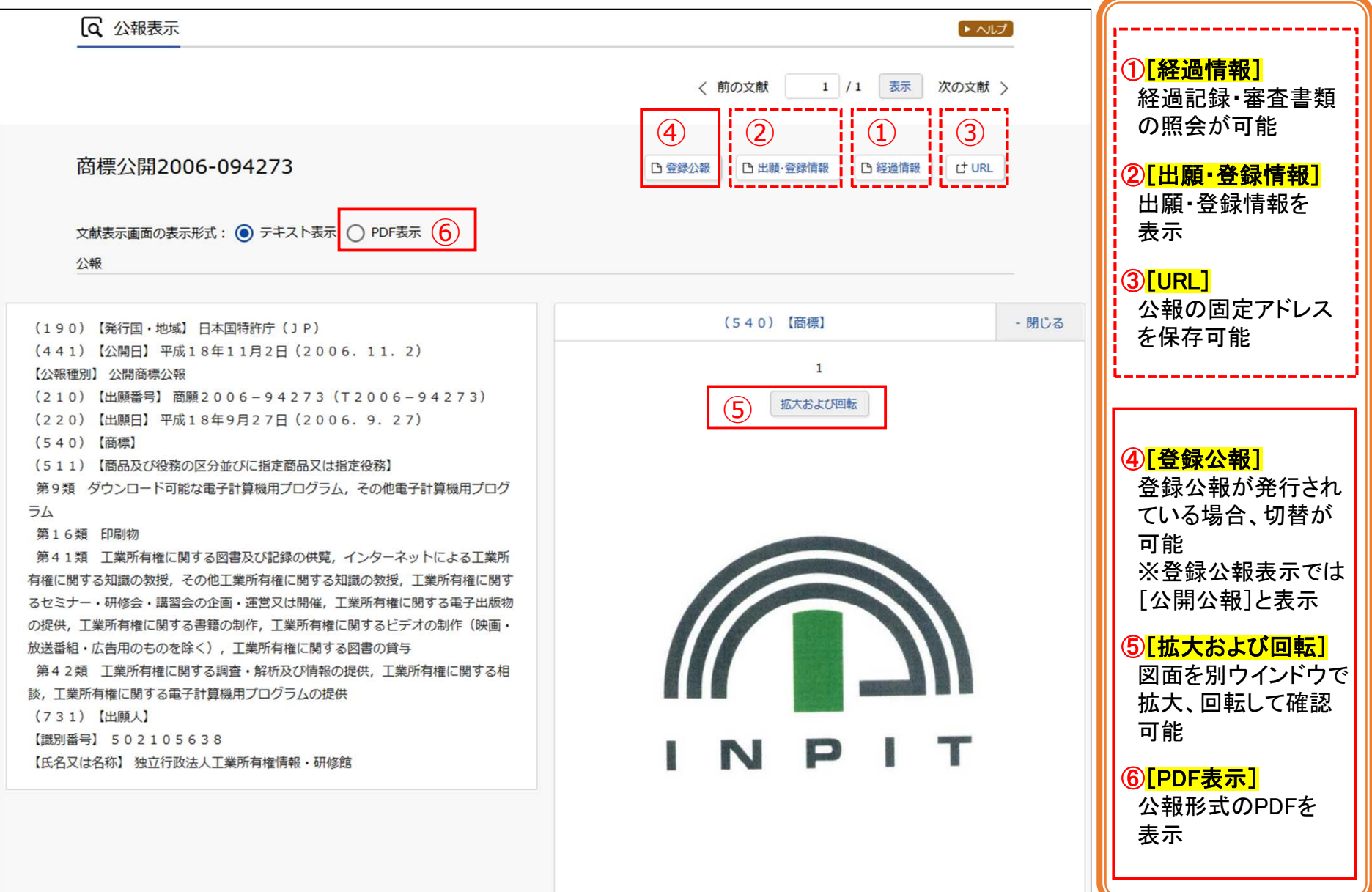

#### ◎出願·登録情報表示画面

特許庁保有データから作成し更新されるため、最新の情報を表示

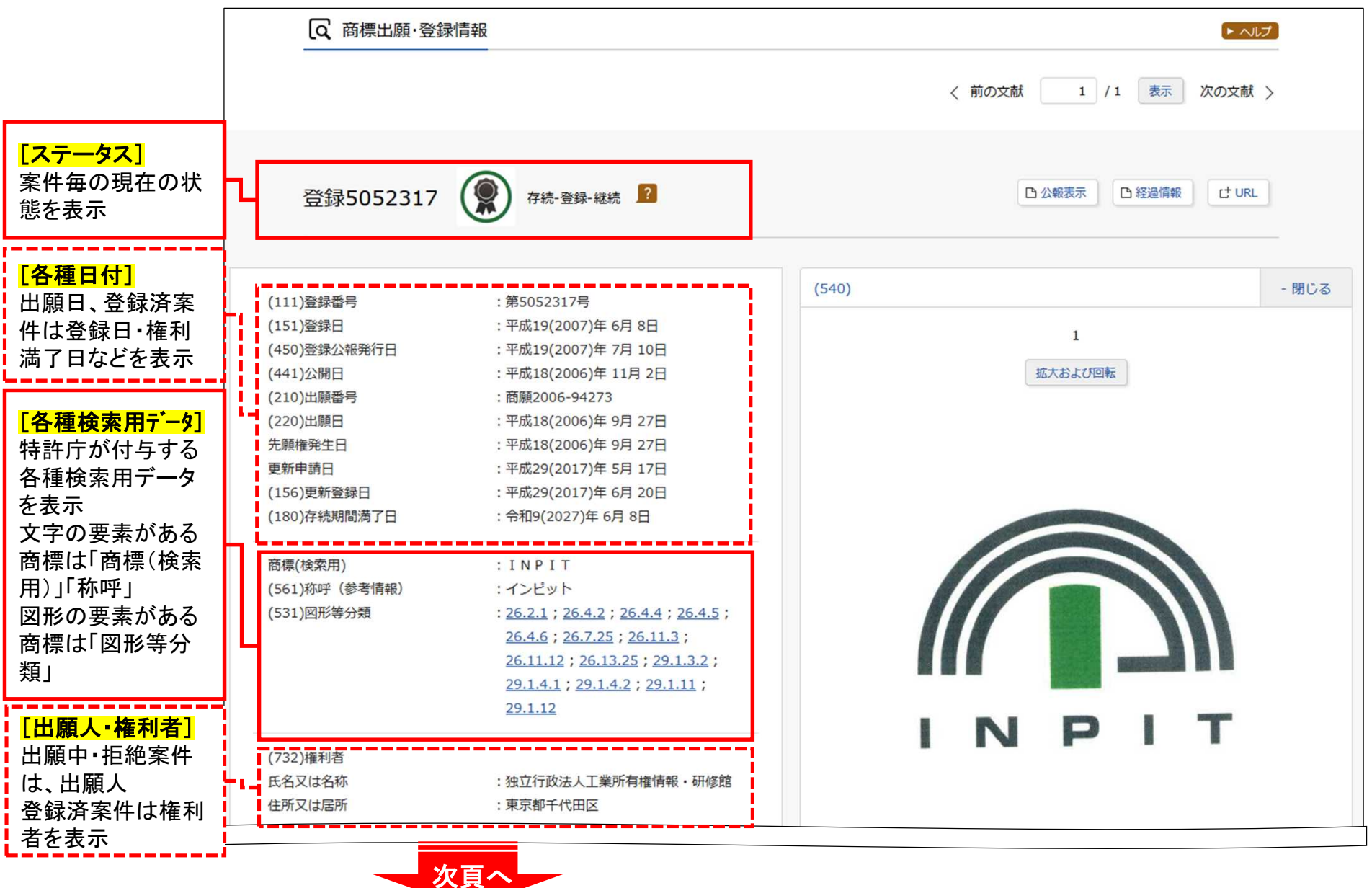

| 付加情報 : (591)色彩有り                                                                                                    |                                  |                                                                         |
|----------------------------------------------------------------------------------------------------|----------------------------------|-------------------------------------------------------------------------|
| 法区分     : 平成13年法改正       国際分類版表示     : 第8版                                                                                                    | 公却                               | ・出願後、一番早く照会可能                                                           |
| <ul> <li>(500)区分数 :4</li> <li>(511)(512)【商品及び役務の区分並びに指定商品又は指定役務】【類似群<br/>コード】</li> <li>ダウンロード可能な電子計算機用プログラム,その他電子計算機用プロ<br/>グラム</li> </ul>                                                                                                    | ンズ <b>FIX</b><br>各公報から<br>データを作成 | (公開商標公報発行当日から)<br>・全て公報発行当時の情報                                          |
| <ul> <li>11C01</li> <li>16 印刷物         26A01     </li> <li>41 工業所有権に関する図書及び記録の供覧,インターネットによる工業所         有権に関する知識の教授,その他工業所有権に関する知識の教授,工業         所有権に関するセミナー・研修会・講習会の企画・運営又は開催,工業         新有権に関するセミナー・研修会・講習会の企画・運営又は開催,工業     </li> </ul>                              |                                  | ・出願後、照会可能となるのは特許庁保有<br>データが提供されてから<br>(公開商標公報発行から約2週間後)                 |
| <ul> <li>所有権に関する電子出版物の提供, 工業所有権に関する害藉の制作, 工</li> <li>業所有権に関するビデオの制作(映画・放送番組・広告用のものを除</li> <li>く), 工業所有権に関する図書の貸与</li> <li>41A01 41A03 41C02 41D01 41E05</li> <li>工業所有権に関する調査・解析及び情報の提供, 工業所有権に関する相</li> <li>該, 工業所有権に関する電子計算機用プログラムの提供</li> <li>42R01 42X11</li> </ul> | 出願                               | ・谷裡検索用テータや類似群コートできまさまな検索が可能<br>・特許庁保有データの更新(出願人・権利者変更や権利更新、商品・役務の減縮など)を |
| 【<br>分数】<br>新の商品及び役務の区分の数を表示                                                                                                    | 特許庁保有<br>データから<br>データを作成         | ·一部拒絶案件も検索可能                                                            |
| <mark>「品・役務]</mark><br>新の商標を使用する商品及び役務を表示                                                                                                    |                                  | ・ステータスから現在の状態を表示<br>例)<br>⑥ 係属-出願-審査待ち(方式未完)                            |
| <mark>類似群⊐ード]</mark><br>商品及び役務の後に表示される5桁のコード)<br>持許庁が商品・役務から付与するコード<br>最新の商品及び役務の類似群コードを表示                                                                                                    |                                  | <ul><li></li></ul>                                                      |

INPIT 2022.01

4. ネーミングで検索する

◎特許庁が付与する文字の要素に関する検索用データ

特許庁では、文字の要素が含まれる商標に検索用データを付与しています。 J-PlatPatの『商標検索』では、各種検索用データを用いた検索ができます。

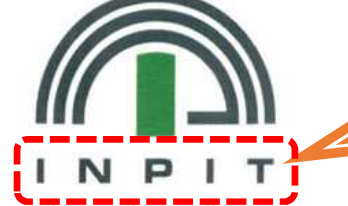

この商標と同じ又は似ている商標をネーミング(文字)から 検索する場合、マーク内にある文字の要素に注目して検索をします。

| 検索用データ名  | 説明                                        | このマークに付与さ<br>れる検索用データ | 検               | 索項目                       |
|----------|-------------------------------------------|-----------------------|-----------------|---------------------------|
| 商標(検索用)  | 商標に含まれる文字列<br>(ひらがな、カタカナ、漢<br>字、アルファベット等) | INPIT                 | 商標(検索用)         | <u>同じ文字列</u> の商標を<br>検索   |
| 称呼(参考情報) | 商標から生じる自然な<br>読みをカタカナで表記し<br>たもの=読み方      | インピット                 | 称呼(単純文字列<br>検索) | <u>同じ読み方の</u> 商標を<br>検索   |
|          |                                           |                       | 称呼(類似検索)        | <u>似ている読み方</u> の商<br>標を検索 |

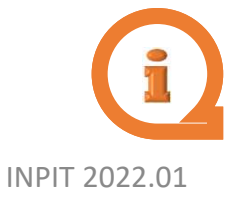

商標(検索用)、称呼は文字の要素を含まない商標には付与されません。 例えば・・・→

14

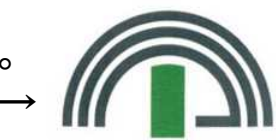

### 『商標検索』を選択 ※検索対象種別[出願・登録情報]を選択

|                                                            | Q 商標検索 ► ~                                              |
|------------------------------------------------------------|---------------------------------------------------------|
| <b>商標(マーク)</b><br>[検索キーワード]入力<br>商標(マーク)の特徴に係<br>るキーワードを入力 | 商標(マーク)<br>検索項目 キーワード<br>商標(検索用) ✓ □ 例)特許庁 ?特許? 特許?<br> |
|                                                            | 称呼(単純文字列検索)         マ<                                  |
| □<br>□ 商品•役務<br>□ 「検索キーワード]入力                              | 商品・役務                                                   |
| 指定商品・指定役務に係る<br>区分又は類似群コードを<br>入力                          | 検索項目 = -ワード<br>類似群コード v □ □ 例) 29801<br>④ 追加            |
| その他の検索キーワード                                                | その他の検索キーワード                                             |
| [検索キーワード]入力 出願人や権利者などを入 力                                  | 検索項目     キーワード       出願人/権利者/名義人     マ<       ① 追加      |
|                                                            | 次頁へ                                                     |

| 除 <u>外キーワード</u><br>[検索キーワード]入力      |   | 除外キーワード 検索から除外するキーワードを指定します。 閉じる 一<br>検索項目 キーワード                     |
|-------------------------------------|---|----------------------------------------------------------------------|
| [除外キーワード]を指定<br>する場合は、「開く」を押し       |   | 商標(検索用)     ✓     ●     例)特許庁?特許?特許?                                 |
| て「検索項目」を選択し、<br>キーワードを入力            |   | 検索オプション 閉じる 一                                                        |
| •                                   | • | 対象文献                                                                 |
| [検索オプション]入力                         |   | <ul> <li>● 全て</li> <li>○ マドプロ(国際商標登録出願)</li> </ul>                   |
| [検索オプション]を指定す<br>る場合は、「開く」を押して      |   | ステータス          ・ 権利存続中           ・ 権利存続中                             |
| 各項目を入力<br>「日付指定」は追加で行が<br>増える       |   | エ 願 権 別   チェックを入れない場合は全件対象となります。   回 商標登録出願   回 団体商標   地域団体商標   防護標章 |
|                                     |   | 商標のタイプ                                                               |
| 検索オプションは各検索項<br>目と <u>AND検索</u> となる |   | チェックを入れない場合は全件対象となります。 <ul> <li>              立体商標</li></ul>         |
|                                     |   | 口利指定                                                                 |
|                                     |   | 西暦または和暦を指定します。                                                       |
|                                     |   | 出願日/国際登録日(事後指定日) ~ 日 例) 20180401 ~ 例) 20180501                       |
|                                     |   | ● 追加                                                                 |
|                                     |   | Q 検索 クリア                                                             |

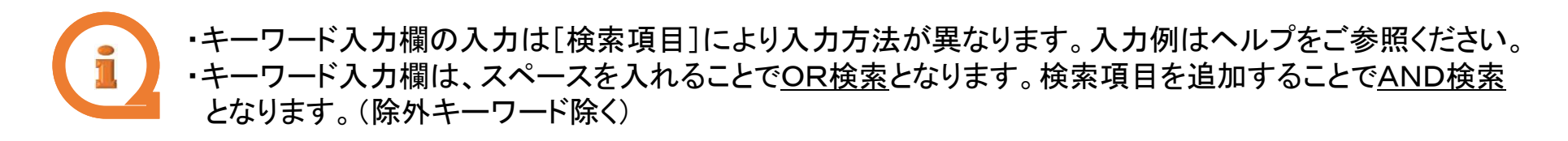

◎検索項目:商標(検索用)での検索~文字列の同じ商標を検索~

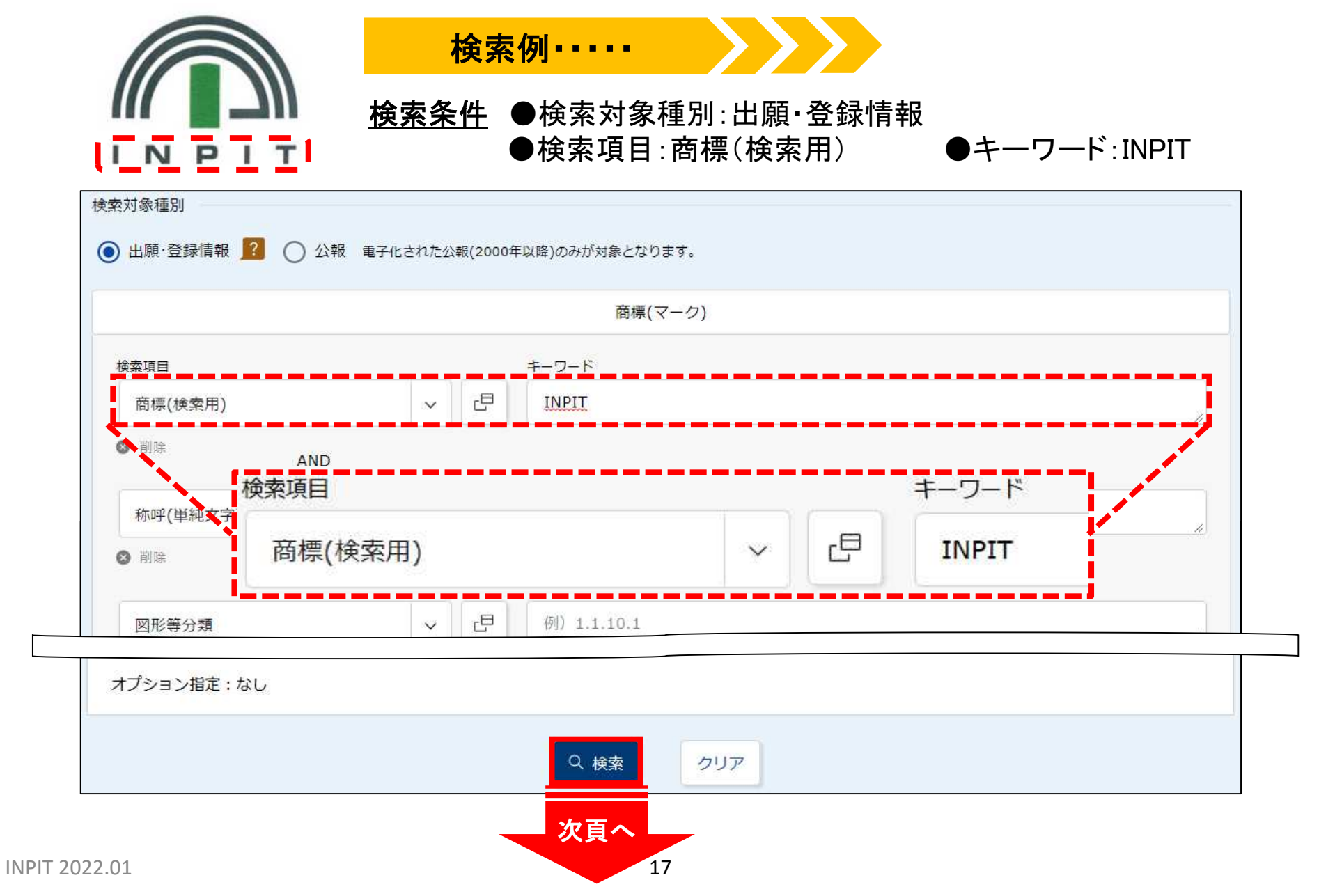

## ◎検索結果一覧(出願·登録情報)画面

|     | 検索結果一覧(出願                  | ·登録情報)          |                |          |              |      |                     |                            |       |                |          |
|-----|----------------------------|-----------------|----------------|----------|--------------|------|---------------------|----------------------------|-------|----------------|----------|
| 検   | 索ヒット件数<br>(1)              |                 |                |          |              |      |                     |                            |       |                |          |
|     |                            |                 |                |          | 検索-          | 一覧オブ | ション                 |                            |       |                | 閉じる ―    |
| 出   | 頼年別:全て  <u>2006年(</u>      | <u>1件)</u>      |                |          |              |      |                     |                            |       |                |          |
| ×:  | 分別:全て   <u>09(1件)</u>      | 16(1件)   41(1件) | <u>42(1件</u> ) |          |              |      |                     |                            |       |                |          |
| 出   | 顛種別:全て   <u>商標登録</u>       | 出願(1件)          |                |          |              |      |                     |                            |       |                |          |
| 商村  | 熏のタイプ : 全て                 |                 |                |          |              |      |                     |                            |       |                |          |
| —j  | 覧画面の表示形式 : 🤅               | ) 書誌と商標見本(リ     | リスト形式)(        | )書誌と商    | 償見本(カード      | 形式)( | )書誌のみ               |                            |       |                |          |
|     |                            |                 |                |          |              |      |                     |                            |       |                |          |
|     |                            |                 |                |          |              |      |                     |                            |       |                | rt covut |
|     |                            |                 |                |          |              |      |                     |                            |       | 🗅 一覧印刷         | 년 CSV出力  |
| 10. | 出願番号/<br>登録番号/ ○<br>国際登録番号 | 商標見本            | 商標<br>(検索用)    | 称呼<br>基準 | 称呼<br>(参考情報) | 区分   | 出願人/<br>権利者/<br>名義人 | 出願日/<br>国際登録日 ▲<br>(事後指定日) | 登録日 ▲ | □ 一覧印刷 ステータス ▲ | せ CSV出 プ |

入力した文字列を含む商標も検索したい場合、"?"をつけます。(部分一致検索) 例)「株式会社INPIT」も含めて検索する場合: ?INPIT と入力 ◎検索項目:称呼(類似検索)での検索~似ている読み方の商標を検索~

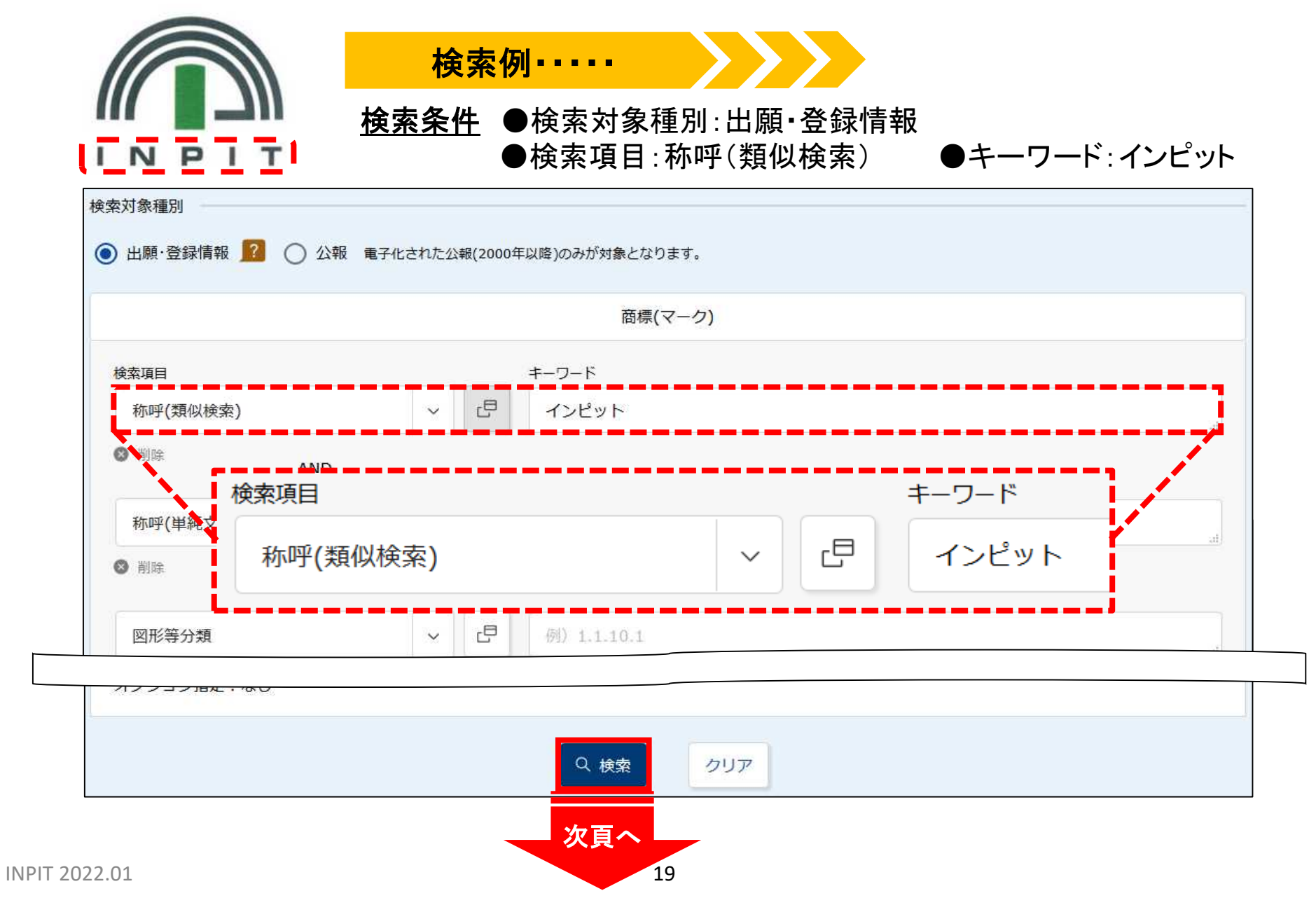

### ◎検索結果一覧(出願・登録情報)画面

検索項目「称呼(類似検索)」で検索をした場合、 検索結果一覧は「称呼基準」順に表示されます。

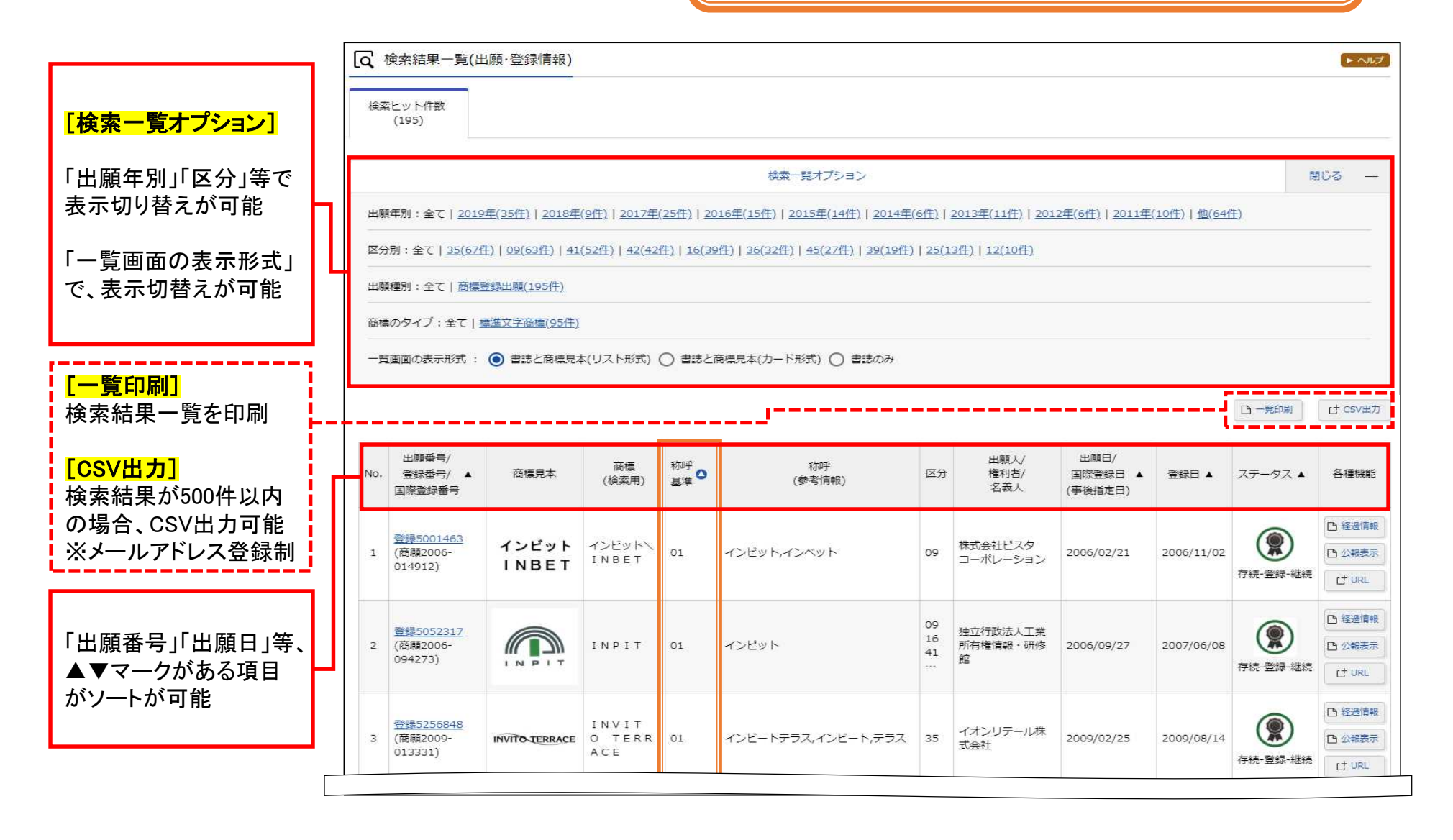

## ◎ネーミングから検索する際の「利用上の注意」

称呼の入力や、商標(検索用)で表示される特殊記号については「利用上の注意」をご確認ください。

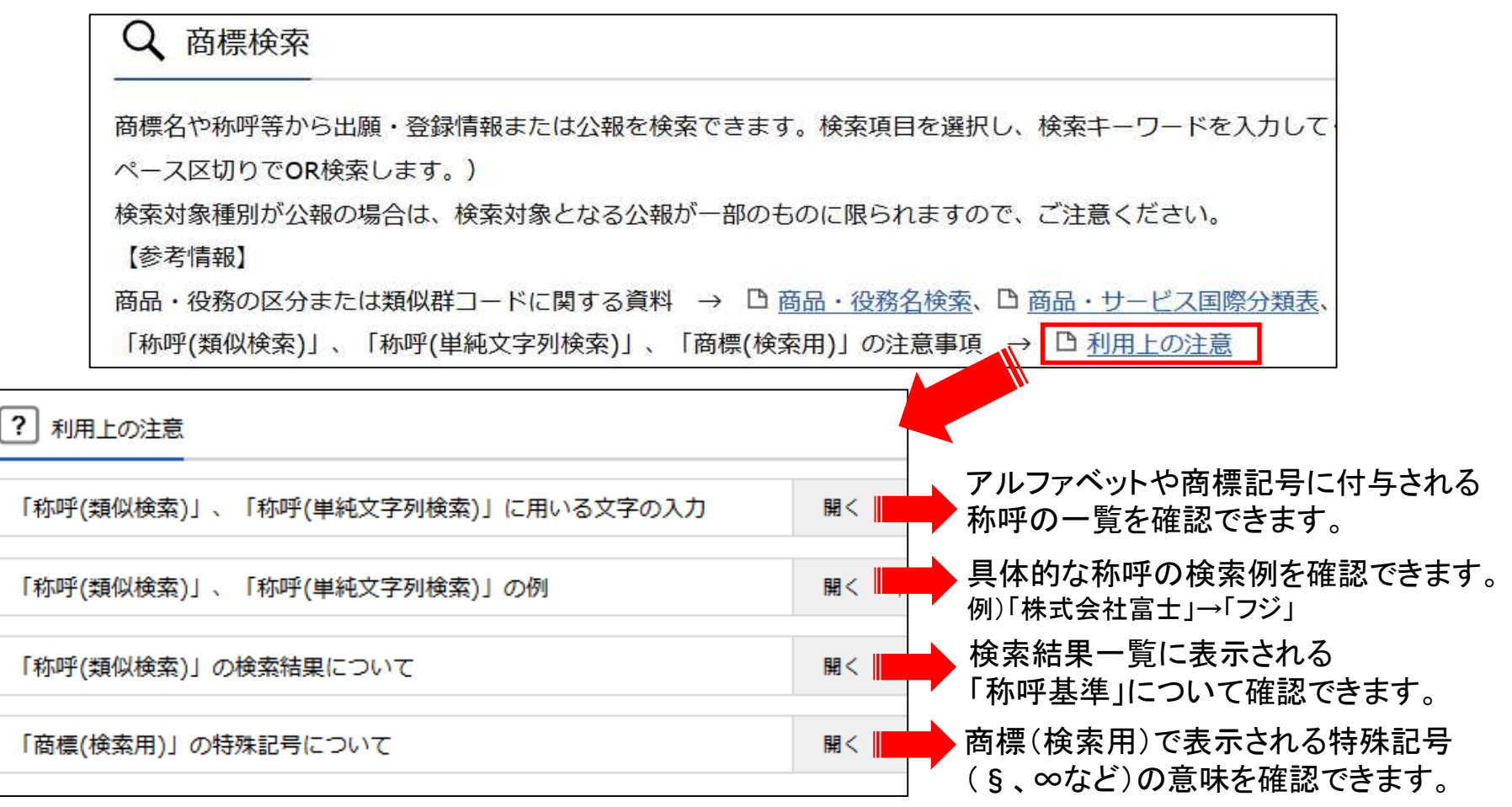

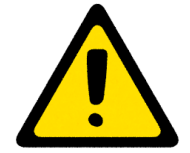

商標の類否判断は、商標の有する外観・称呼・観念の要素を総合的に考慮して行われます。 「称呼(類似検索)」で検索を行いヒットした商標が、特許庁の審査においても必ずしも類似 すると判断されるとは限りません。

5. マークの特徴で検索する

◎特許庁が付与する図形の要素に関する検索用データ

特許庁では、図形の要素が含まれる商標に<u>図形等分類</u>を付与しています。 マークの特徴から検索する場合、図形等分類を使用します。

#### <u>図形等分類とは</u>

- 商標の図形要素の分類で、特許庁が付与する検索用データ。
- 国際的に広く採用されているウィーン図形分類を基に、日本独自にさらに細分化し、 形や色及び、音(音商標)や動き(動き商標)についての分類もある。

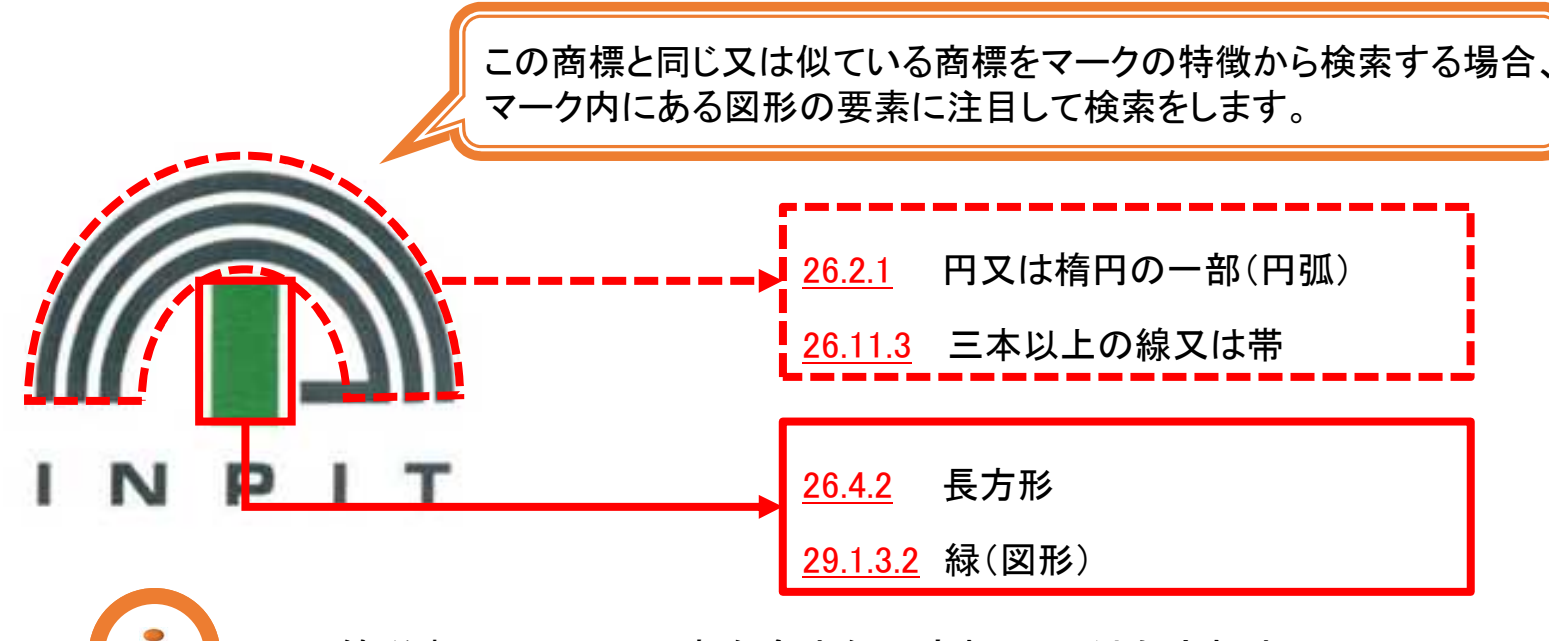

図形等分類は図形の要素を含まない商標には付与されません。

#### 図形等分類表

### 『図形等分類表』を選択※図形等分類照会画面

| [図形等分類]<br>「細分化図形等分類表<br>(大・中・小分類表)」か<br>ら分類を選択、または、<br>直接図形等分類を入<br>力後、「商標検索に<br>セット」を押すと検索条<br>件に設定可能                    | <ul> <li>Q 図形等分類表</li> <li>▶ ヘレプ</li> <li>大・中分類表・細分化図形等分類表 (大・中・小分類表) から図形等分類を調べることができます。各分類 (例:*5.3.1 タバコの葉) のリンクをクリックする<br/>と、図形等分類入力フィールドに図形等分類コードが反映されます。</li> <li>入力されたコードは商標検索の「図形等分類」にセットすることができます。</li> </ul> |
|----------------------------------------------------------------------------------------------------|----------------------------------------------------------------------------------------------------|
| <u>複数入力する場合</u><br>・スペースで区切って<br>入力<br>→OR検索<br>・                                                                          | 図形等分類照会 キーワート検索<br>図形等分類<br>④<br>例) 1.3.6<br>① 商標検索にセット<br>…                                                                                                    |
| <ul> <li>「細分化図形等分類表<br/>(大・中・小分類表)」</li> <li>・分類を選択するとその分類の配下の階層を表示</li> <li>・小分類のリンクを選択すると、「図形等<br/>分類」欄に入力される</li> </ul> | 細分化図形等分類表(大・中・小分類表)<br>1. 天体、自然現象、地図<br>2. 人間<br>3. 動物                                                                                                    |

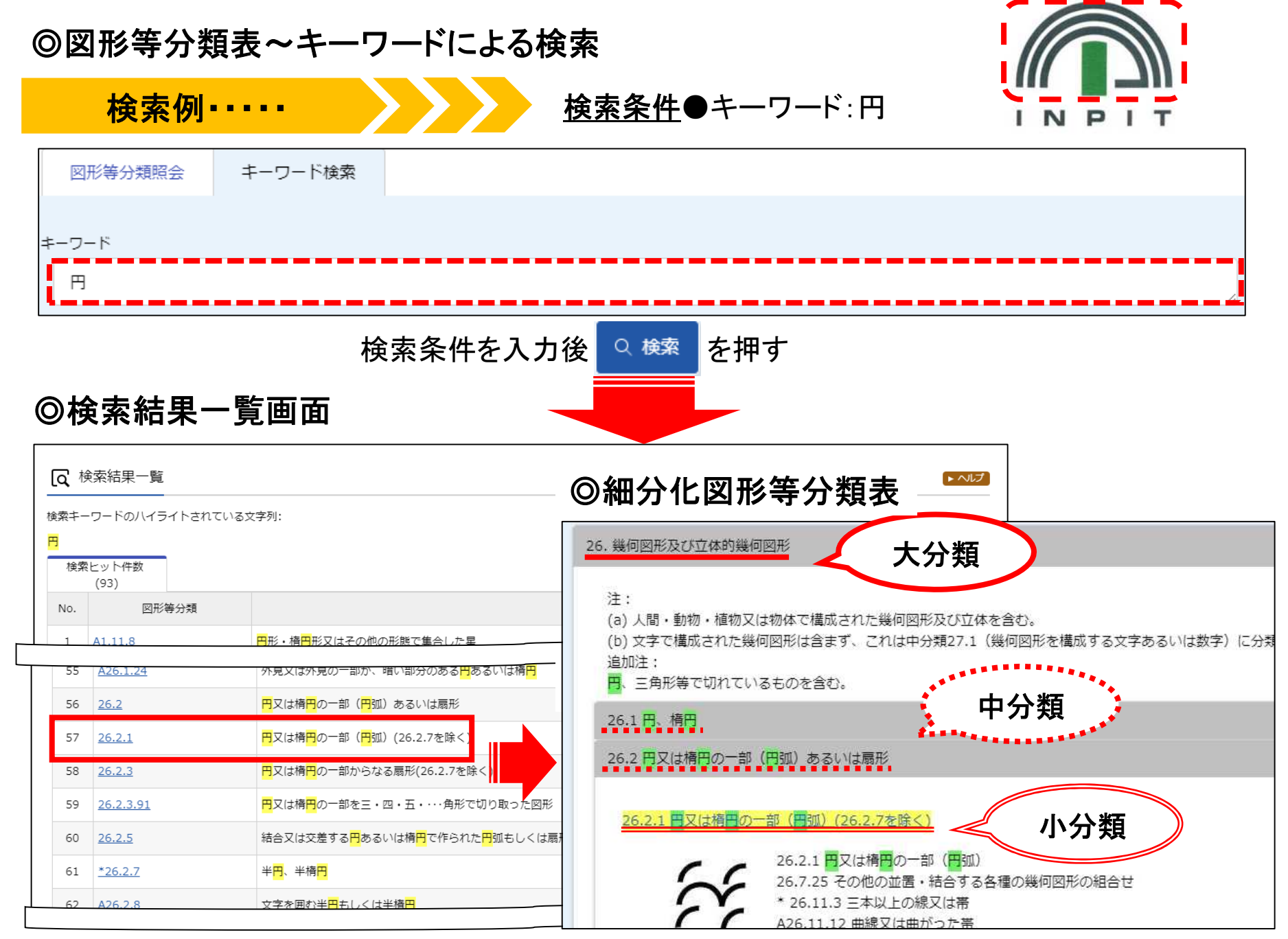

## ◎『図形等分類表』から『商標検索』に条件を引き継ぐ

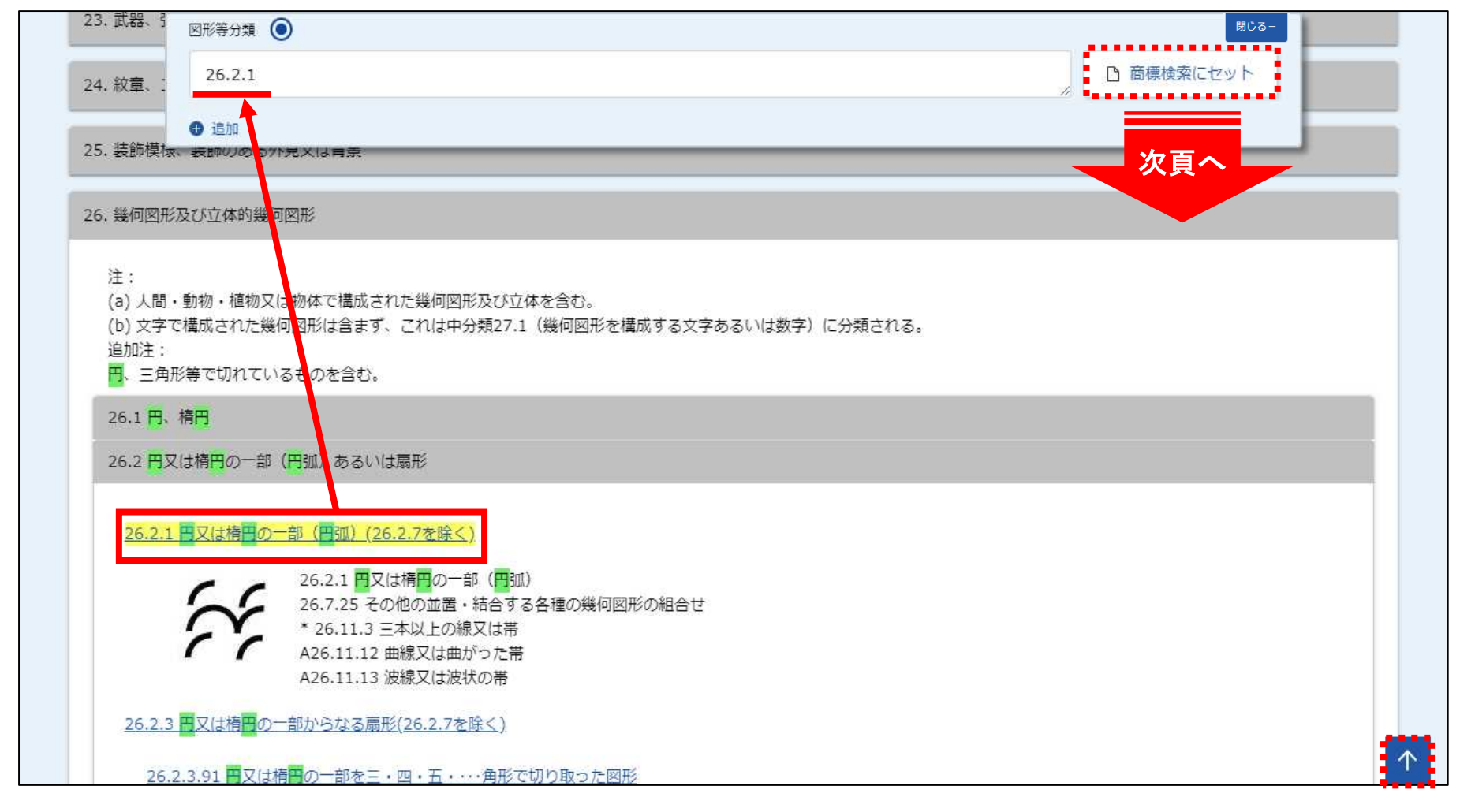

<u>
複数の分類をセットしたい場合</u> ▲で『図形等分類表』の上部に戻り、再度キーワード検索を行うか、図形等分類表の大分 類からたどるなどして該当の分類を見つけ、分類のリンクを押すとOR条件で追加されます。

◎検索項目:図形等分類を用いた検索

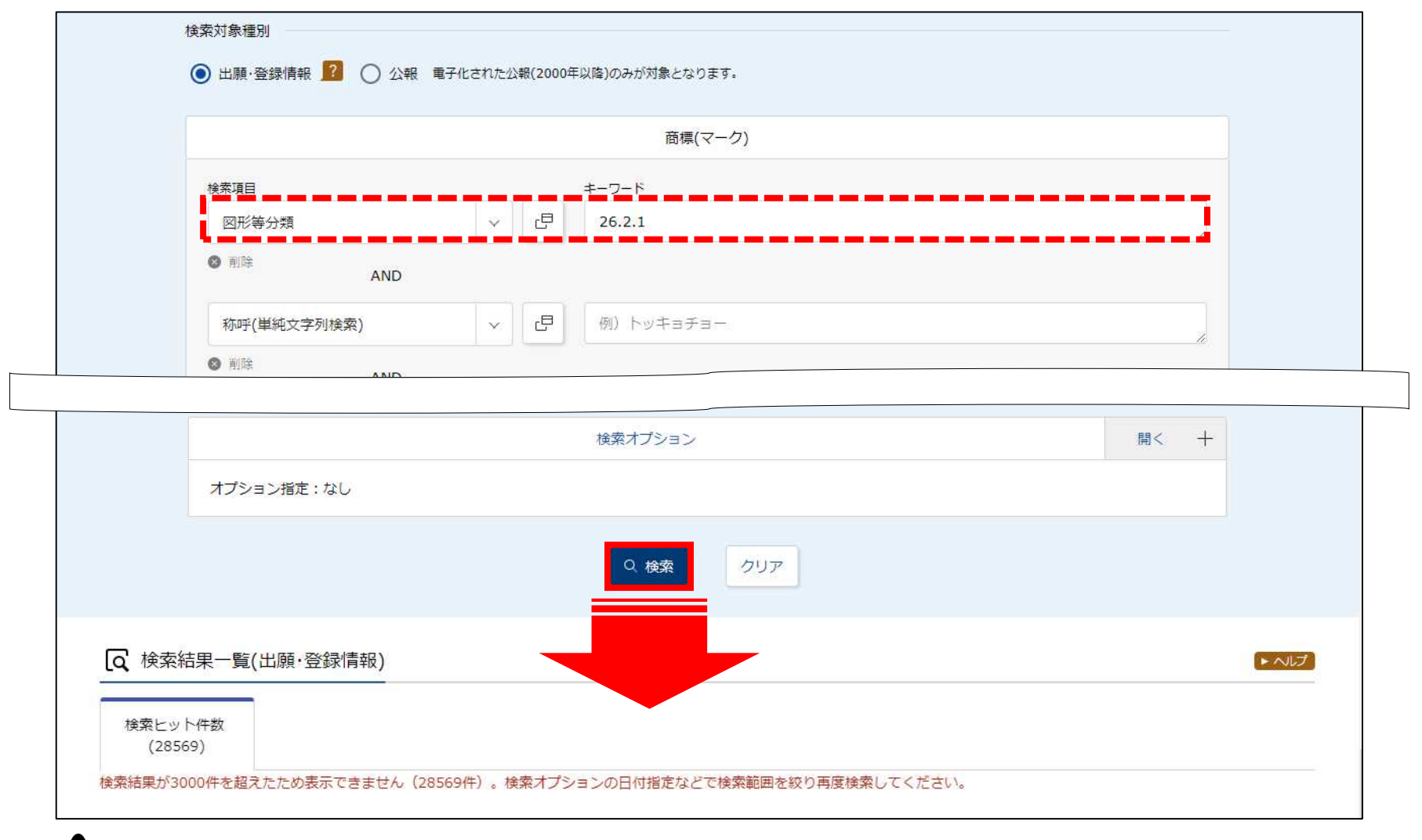

INPIT 2022.01

AND条件で別の検索項目を追加するか、日付等で期間を絞り込み再度検索をします。

検索結果が3,000件を超える場合、一覧表示できません。

## ◎検索オプションで設定できる内容

日付指定や、検索対象としたい商標の対象文献、ステータス、出願種別、商標タイプを設定することができます。

| 検索オプシ                                                                                                    | 32                                                                                                  | 閉じる ―        |
|----------------------------------------------------------------------------------------------------|----------------------------------------------------------------------------------------------------|--------------|
| 対象文献<br><ul> <li>全て</li> <li>国内出願</li> <li>マドプロ(国際商標登録出願)</li> </ul> ステータス <ul> <li>出願・権利存続中</li> <li>全て</li> <li>出願種別</li> <li>チェックを入れない場合は全件対象となります。</li> </ul>               | 検索対象に権利抹消となった案件も含め<br>は「全て」を選択します。<br>更に出願却下の案件も検索対象としたい<br>「出願却下を除く」のチェックを外します。                    | たい場合<br>場合は、 |
| <ul> <li>□ 商標登録出願</li> <li>□ 団体簡標</li> <li>□ 地域団体簡標</li> <li>□ 商標のタイプ</li> <li>チェックを入れない場合は全件対象となります。</li> <li>□ 立体商標</li> <li>□ 音商標</li> <li>□ 動き商標</li> <li>□ 位置商標</li> </ul> | <ul> <li>● 主 ○</li> <li>▲ 面積却下を味く</li> <li>▲ 市内グラム商標</li> <li>● 色彩のみからなる商標</li> <li>● 標準</li> </ul> | 文字商標         |
| 日付指定 西暦または和暦を指定します。                                                                                                    |                                                                                                    |              |
| 出願日/国際登録日(事後指定日) ✓ □ 例)20180<br>◆ 追加                                                                                                    | 0401 ~ 例)20180501                                                                                   |              |

# 6. 商品・サービスと組み合わせて検索する

商品・サービス(役務)から商標を調査する際には、「類似群コード」、「区分」という検索 キーを特定し検索に利用します。

| 区分<br>(第1類~第45類) | ニース国際分類に基づいて、<br>商品・サービスを<br>カテゴリー分けしたもの | <b>出願人が</b><br>指定 | ビール: <u>第32類</u><br>ワイン: <u>第33類</u>     |
|------------------|------------------------------------------|-------------------|------------------------------------------|
| 類似群コード           | 同一のコードが付与された<br>商品・サービスは<br>類似するものと推定される | <b>特許庁が</b><br>付与 | ビール : <u>28A02</u><br>ワイン : <u>28A02</u> |

審査では類似群コードが同一であれば互いに類似するものと推定されるため、 先行商標調査においては区分ではなく、類似群コードの利用が有効です。

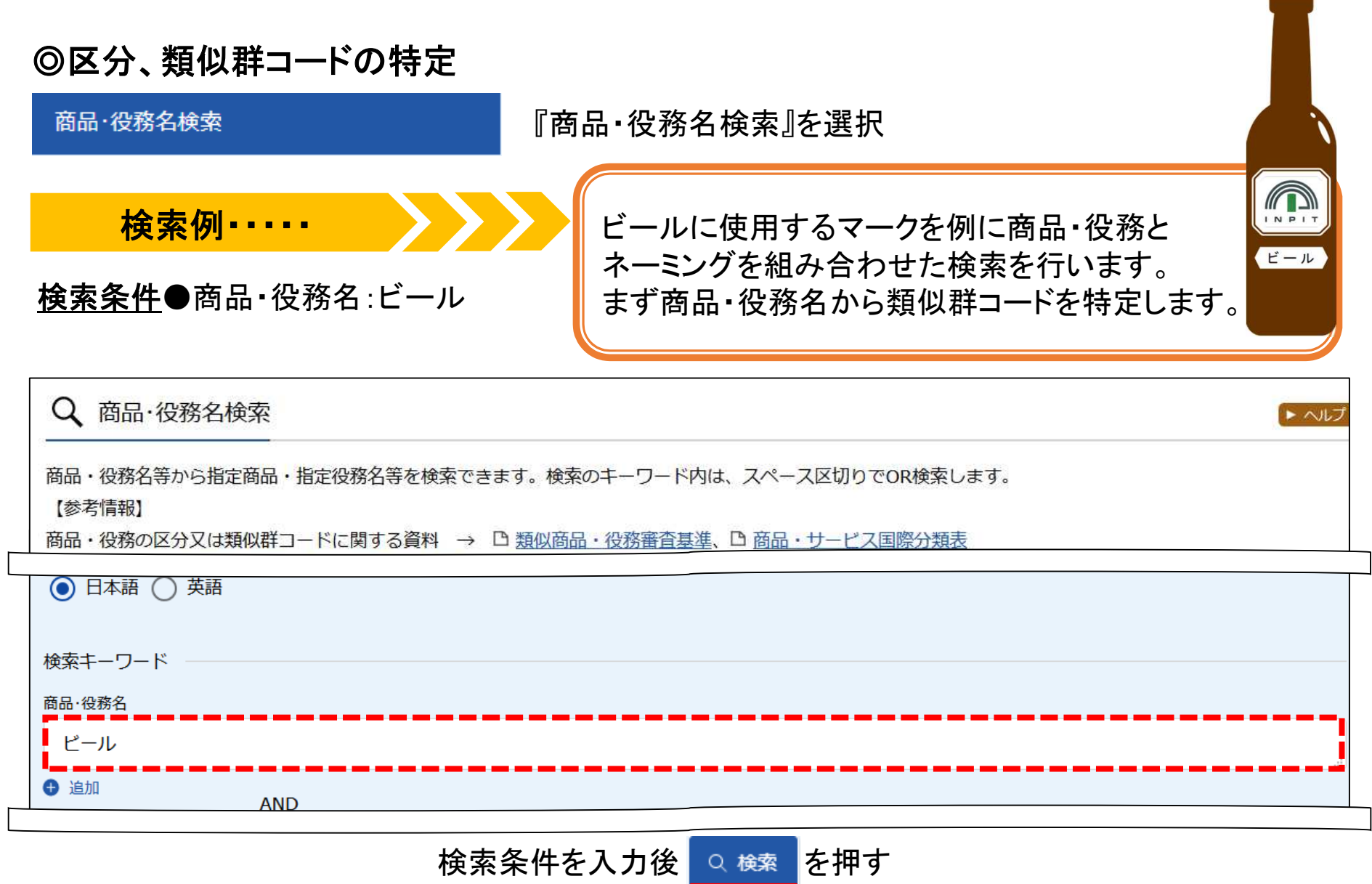

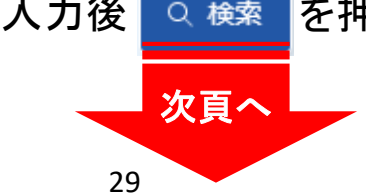

### ◎検索結果一覧画面と商品・役務名検索から商標検索に条件を引き継ぐ方法 表示された類似群コード、区分を押すと、検索条件にセットすることができます。

| 区分    |           |                    |               |                                   |                      |              |
|-------|-----------|--------------------|---------------|-----------------------------------|----------------------|--------------|
| 例)03  | 5 08      | 27 30 42           |               |                                   |                      | □ 商標検索にセット   |
| 真似群コー | ٠ĸ        |                    |               |                                   |                      |              |
| 28A02 | 2         |                    |               |                                   | (4)                  | 🗅 商標検索にセット   |
| 20    | 26        |                    | PINKE         | 味の麦芽発泡酒                           |                      |              |
| 91    | <u>32</u> | ₩ <mark>№</mark> Т | 2             | ビール                               | beer                 | 28A02        |
| 92    | 32        | <b>T</b> M         | 7.            | ビール                               | beers                | 28A02        |
| 93    | 32        | Μ                  | <u>छ</u> .    | ビールをベースとするアルコポップ<br>(アルコール入り炭酸飲料) | beer-based alcopops  | <u>28A02</u> |
| 94    | 32        |                    | 2             | ビールをベースとするカクテル                    | beer-based cocktails | <u>28A02</u> |
| 95    | <u>32</u> | Μ                  | <del>ت</del>  | ビールベースの飲料                         | beer-based beverages | <u>28A02</u> |
| 96    | 32        | 審                  | 商願2005-509822 | ビール味のする清涼飲料                       |                      | 29C01        |

「商品・役務」の内容をよく理解して適切な区分や類似群コードを選択しましょう。

な「採用できない商品・役務名」です。商標登録出願の際にご活用ください。

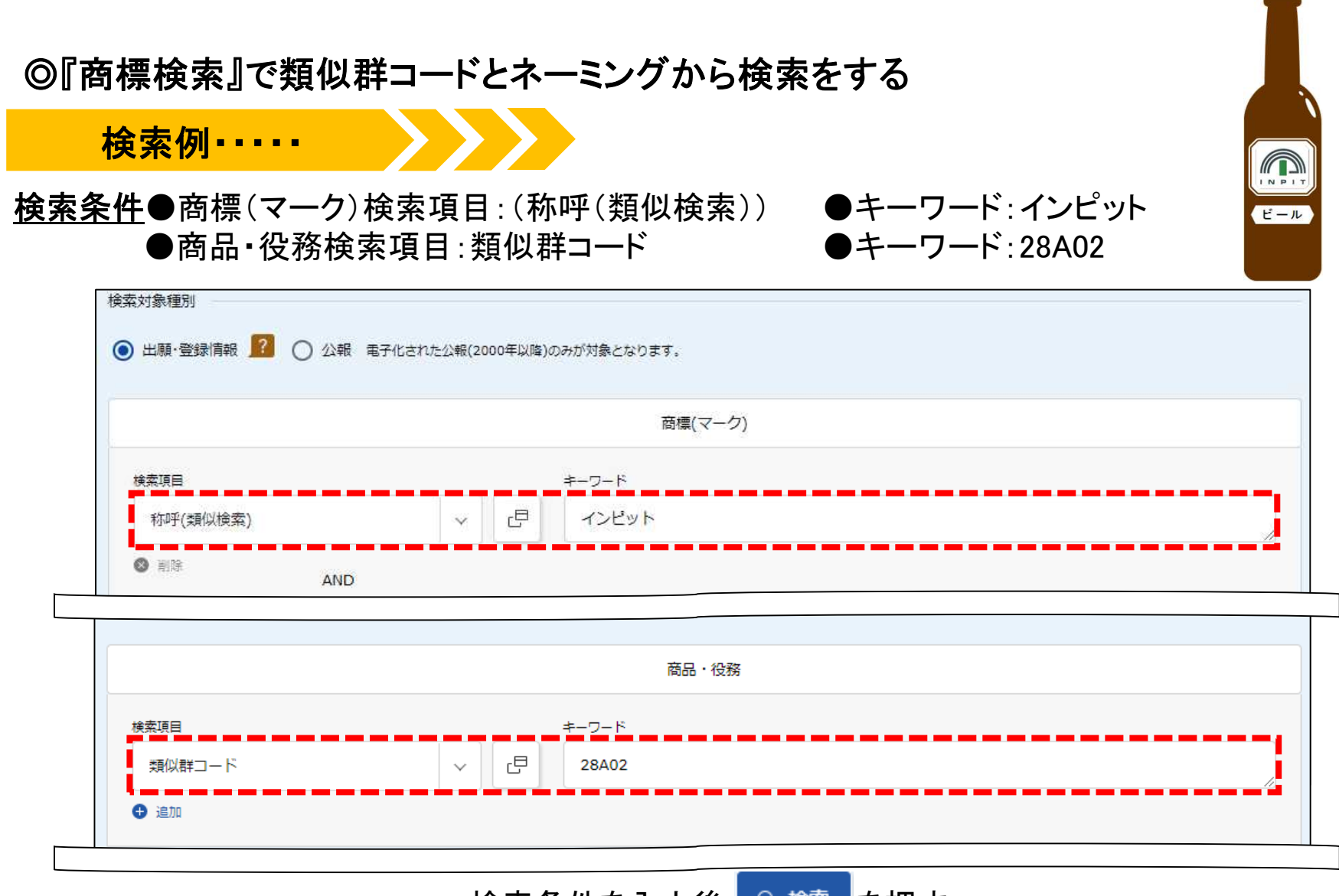

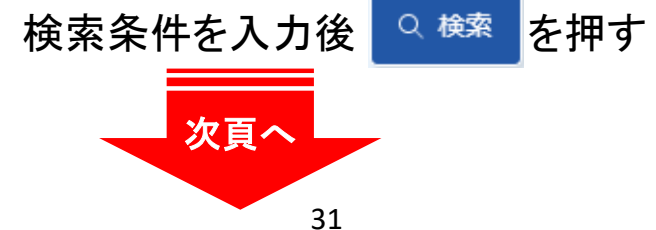

## ◎検索結果一覧(出願•登録情報)

| _  |                                                           | • 豆球   同報 )           |                                                           |                   |                                                                                                    |                        |                                       |                                          |                     |                                                                          | $\blacktriangleright$ $\sim$           |
|----|-----------------------------------------------------------|-----------------------|-----------------------------------------------------------|-------------------|----------------------------------------------------------------------------------------------------|------------------------|---------------------------------------|------------------------------------------|---------------------|--------------------------------------------------------------------------|----------------------------------------|
| 検  | 索ヒット件数<br>(3)                                             |                       |                                                           |                   |                                                                                                    |                        |                                       |                                          |                     |                                                                          |                                        |
|    |                                                           |                       |                                                           | 検                 | 索一覧オプション                                                                                                    |                        |                                       |                                          |                     |                                                                          | 閉じる                                    |
| 出房 | 順年別:全て   <u>2015年(</u> 1                                  | <u>1件)   2013年(1</u>  | (件)   <u>2011年(1件)</u>                                    |                   |                                                                                                    |                        |                                       |                                          |                     |                                                                          |                                        |
| ×5 | 分別:全て  <u>32(3件)</u>   <u>(</u>                           | <u>)1(1件)   03(1f</u> | <u>生)   05(1件)   29(</u> 2                                | <u>1件)   30(1</u> | (件)                                                                                                    |                        |                                       |                                          |                     |                                                                          |                                        |
| 出房 | 順種別:全て   <u>商標登録</u> )                                    | 出 <u>願(3件)</u>        |                                                           |                   |                                                                                                    |                        |                                       |                                          |                     |                                                                          |                                        |
| ⋽杉 | 栗のタイプ:全て   標準]                                            | <u>文字商標(1件)</u>       |                                                           |                   |                                                                                                    |                        |                                       |                                          |                     |                                                                          |                                        |
| -8 | 資画面の実示形式・ 🔎                                               | またとお通日オ               |                                                           | 聿註レ商堙             |                                                                                                    | \                      | ወቅ                                    |                                          |                     |                                                                          |                                        |
| ,  |                                                           | 日前に同様元4               |                                                           | 日砂こ向保             | 元本(刀=17010) 1                                                                                                    |                        | 0,07                                  |                                          |                     |                                                                          |                                        |
|    |                                                           |                       |                                                           |                   |                                                                                                    |                        |                                       |                                          |                     |                                                                          |                                        |
|    |                                                           |                       |                                                           |                   |                                                                                                    |                        |                                       |                                          |                     | 四一覧印刷                                                                    | Lt CSV                                 |
|    |                                                           |                       |                                                           |                   |                                                                                                    |                        |                                       |                                          |                     | 四一覧印刷                                                                    | L <sup>‡</sup> CSV                     |
|    | 出願番号/<br>登録番号/ ▲<br>国際登録番号                                | 商標見本                  | 商標<br>(検索用)                                               | 称呼<br>基準 ●        | 称呼<br>(参考情報)                                                                                                    | 区分                     | 出願人/<br>権利者/<br>名義人                   | 出願日/<br>国際登録日 ▲<br>(事後指定日)               | 登録日 ▲               | □ 一覧印刷<br>ステータス ▲                                                        | 住 CSV:<br>各種機                          |
|    | 出願番号/<br>登録番号/ ▲<br>国際登録番号                                | 商標見本                  | 商標<br>(検索用)                                               | 称呼<br>基準 ●        | 称呼<br>(参考情報)                                                                                                    | 区分<br>01               | 出願人/<br>権利者/<br>名義人                   | 出願日/<br>国際登録日 ▲<br>(事後指定日)               | 登録日▲                | <ul> <li>□ 一覧印刷</li> <li>ステータス ▲</li> </ul>                              | tt CSV<br>各種機<br>凸 経過情                 |
|    | 出願番号/<br>登録番号/▲<br>国際登録番号                                 | 商標見本                  | 商標<br>(検索用)<br>NPIT                                       | 称呼<br>基準●<br>07   | 称呼<br>(参考情報)<br>エヌピット,エヌ<br>ピイアイテイ                                                                                 | 区分<br>01<br>03<br>05…  | 出願人/<br>権利者/<br>名義人<br>日東薬品工業<br>株式会社 | 出願日/<br>国際登録日<br>(事後指定日) ▲<br>2015/11/19 | 登録日 ▲<br>2016/05/13 | <ul> <li>□ 一覧印刷</li> <li>ステータス ▲</li> <li></li></ul>                     |                                        |
|    | 出願番号/<br>登録番号/▲<br>国際登録番号<br>登録5848572<br>(商願2015-113943) | 商標見本                  | 商標<br>(検索用)<br>N P I T                                    | 称呼<br>基準 ●<br>07  | 称呼<br>(参考情報)<br>エヌピット,エヌ<br>ビイアイテイ                                                                                 | 区分<br>01<br>03<br>05 … | 出願人/<br>権利者/<br>名義人<br>日東薬品工業<br>株式会社 | 出願日/<br>国際登録日<br>(事後指定日) ▲<br>2015/11/19 | 登録日 ▲<br>2016/05/13 | <ul> <li>□ 一覧印刷</li> <li>ステータス ▲</li> <li></li></ul>                     | は CSV<br>各種機<br>日 経過<br>日 公報記<br>日 い報記 |
| •  | 出願番号/<br>登録番号/▲<br>国際登録番号<br>登録5848572<br>(商願2015-113943) | 商標見本                  | 商標<br>(検索用)<br>NPIT                                       | 称呼<br>基準<br>07    | 称呼<br>(参考情報)<br>エヌピット,エヌ<br>ピイアイテイ<br>シンハープレミ<br>アムインポート                                                           | 区分<br>01<br>03<br>05 … | 出願人/<br>権利者/<br>名義人<br>日東薬品工業<br>株式会社 | 出願日/<br>国際登録日<br>(事後指定日) ▲<br>2015/11/19 | 登録日 ▲<br>2016/05/13 | <ul> <li>□ 一覧印刷</li> <li>ステータス ▲</li> <li></li></ul>                     | t CSV<br>各種機<br>口 経過<br>口 公報詞<br>t UR  |
|    | 出願番号/<br>登録番号/▲<br>国際登録番号<br>登録5848572<br>(商願2015-113943) | 商標見本                  | 商標<br>(検索用)<br>N P I T<br>S I N G H A∞                    | 称呼<br>基準 ●<br>07  | 称呼<br>(参考情報)<br>エヌピット,エヌ<br>ピイアイテイ<br>シンハープレミ<br>アムインボート<br>ラガービール,シ<br>ンハープレミア                                    | 区分<br>01<br>03<br>05 … | 出願人/<br>権利者/<br>名義人<br>日東薬品工業<br>株式会社 | 出願日/<br>国際登録日<br>(事後指定日)<br>2015/11/19   | 登録日 ▲<br>2016/05/13 | <ul> <li>□ 一覧印刷</li> <li>ステータス▲</li> <li>()</li> <li>存続-登録-継続</li> </ul> | は CSV<br>各種機<br>口 経過<br>に UR           |
|    | 出願番号/<br>登録番号/▲<br>国際登録番号<br>登録5848572<br>(商願2015-113943) | 商標見本                  | 商標<br>(検索用)<br>NPIT<br>SINGHA∞<br>PREMIUM                 | 称呼<br>基準●<br>07   | 称呼<br>(参考情報)<br>エヌピット,エヌ<br>ビイアイテイ<br>シンハーブレミ<br>アムインボート<br>ラガービール,シ<br>ンハープレミア<br>ムインボートラ                         | 区分<br>01<br>03<br>05 … | 出願人/<br>権利者/<br>名義人<br>日東薬品工業<br>株式会社 | 出願日/<br>国際登録日<br>(事後指定日) ▲<br>2015/11/19 | 登録日 ▲<br>2016/05/13 | <ul> <li>□ 一覧印刷</li> <li>ステータス ▲</li> <li></li></ul>                     | t CSV<br>各種機<br>口 経過f<br>口 公報記<br>t UR |
|    | 出願番号/<br>登録番号/▲<br>国際登録番号<br>(商願2015-113943)              | 商標見本                  | 商標<br>(検索用)<br>NPIT<br>SINGHA∞<br>PREMIUM<br>∞IMPORT<br>∞ | 称呼●<br>基準●<br>07  | 称呼<br>(参考情報)<br>エヌピット,エヌ<br>ピイアイテイ<br>シンハープレミ<br>アムインポート<br>ラガービール,シ<br>ンハープレミア<br>ムインポートラ<br>ガービア,シンハ<br>ー,シングハ,プ | 区分<br>01<br>03<br>05 … | 出願人/<br>権利者/<br>名義人<br>日東薬品工業<br>株式会社 | 出願日/<br>国際登録日<br>(事後指定日)                 | 登録日 ▲<br>2016/05/13 | <ul> <li>□ 一覧印刷</li> <li>ステータス▲</li> <li>()</li> <li>存続-登録-継続</li> </ul> | は CSV<br>各種機<br>口 経過<br>に UR           |

# 7. 経過情報照会を確認する

□經續輸 経過情報照会の「経過記録」では審査・審判の手続きを確認することができます。

| [ へ 経過情報照会                                                      |         | ▶ へしご                            |                                      |
|-----------------------------------------------------------------|---------|----------------------------------|--------------------------------------|
| 商標出願 2006-094273 ()存                                            | 続-登録-継続 |                                  |                                      |
| <u>登録5052317</u> 本権利は抹消されていない                                   |         |                                  |                                      |
| 経過記録                                                            | 出願情報    | 登録情報                             |                                      |
| 表示形式 <ul> <li>カテゴリ別表示</li> <li>時系列表示</li> </ul> 審査記録 商標登録願 登録査定 |         | 審査・審判書類で<br>内容を照会できる<br>照会できる書類( | で2019年以降の書類は<br>ます。<br>こはリンクが表示されます。 |
| 登録科納付<br>登録記録<br>登録査定<br>設定納付書                                  |         | <u>商標登録願</u><br>職権訂正履歴<br>職権訂正通知 | [<br>書(書類修正)<br>書(書類修正)              |
| 登録証<br>商標権存続期間更新登録申請書<br>更新申請登録通知書                              |         |                                  | ※表示イメージ                              |

## 「出願情報」では出願時の情報が表示されます。「登録情報」は登録になった案件のみ、 「審判情報」は審判係属した案件のみ表示されます。

| Q 経過情報照会                     |                                                                  |  |  |  |  |
|------------------------------|------------------------------------------------------------------|--|--|--|--|
| 商標出願 2006-0942               | 73 👰 存続-登録-継続                                                    |  |  |  |  |
| 登録5052317 本権利は抹消され           | っていない                                                            |  |  |  |  |
| 経過記録 出願情報                    | 登録情報                                                             |  |  |  |  |
| 登録情報 505231                  | 7  (家) 存続-登録-継続 閉じる                                              |  |  |  |  |
| 出願記事                         | 商標 2006-094273 (2006/09/27)                                      |  |  |  |  |
| 登録記事                         | <u>5052317</u> (2007/06/08)                                      |  |  |  |  |
| 查定日·審決日記事                    | 査定日(2007/04/18)                                                  |  |  |  |  |
| 商標更新登録記事                     |                                                                  |  |  |  |  |
|                              | 出願日(2017/05/17) 登録日(2017/06/20)                                  |  |  |  |  |
| 権利者記事                        | 東京都千代田区 (502105638) 独立行政法人工業所有権情報・研修館                            |  |  |  |  |
| 商品区分記事                       | 9 ダウンロード可能な電子計算機用プログラム, その他電子計算機用プログラム                           |  |  |  |  |
|                              | 16 印刷物                                                           |  |  |  |  |
|                              | 41 工業所有権に関する図書及び記録の供覧, インターネットによる工業所有権に関する知識の教授, その他工業所有権        |  |  |  |  |
|                              | に関する知識の教授,工業所有権に関するセミナー・研修会・講習会の企画・運営又は                          |  |  |  |  |
|                              | 版物の提供、工業所有権に関する書籍の制作、工業所有権に関するビデオの制作(映画権利の状態を表示します               |  |  |  |  |
|                              | く), 上業所有権に関する図書の員子                                               |  |  |  |  |
|                              | 42 工業所有権に関する調査・脾析及び情報の提供,工業所有権に関する超数,工業所有権に関する电子計算機用ノログ<br>コムの提供 |  |  |  |  |
| 登録細項目記事                      | 本権利は抹消されていない 存続期間満了日(2027/06/0                                   |  |  |  |  |
| 最終納付年分記事                     | 10年 谷緑料の納付状況を確                                                   |  |  |  |  |
| 更新日付                         |                                                                  |  |  |  |  |
| 2005/1720/07/2020/06/07/2011 | じざまり。                                                            |  |  |  |  |

## RSS機能について

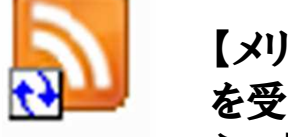

RSS

【メリット】J-PlatPatにアクセスしなくてもウォッチングしたい特許出願等の更新情報の通知 を受け取れるので、情報収集の時間を短縮でき、また特許庁の送付書類や出願人等か らの提出書類を見落としたり、確認漏れを防ぐことができます。

| () 特許           |                                       |                                                  |                                       |                       |                                                                                                    |                                                                               | English                                                       |                                                                                            |                                                                                                    |                           |
|-----------------|---------------------------------------|--------------------------------------------------|---------------------------------------|-----------------------|----------------------------------------------------------------------------------------------------|-------------------------------------------------------------------------------|---------------------------------------------------------------|--------------------------------------------------------------------------------------------|----------------------------------------------------------------------------------------------------|---------------------------|
| Q 4             | 特許·実用新案照会                             | (固定アドレス 🔊                                        | ]←[                                   | RSS配信が全日              | 出願で利用でき                                                                                                    | ます。                                                                           | ● ヘルプ                                                         |                                                                                            |                                                                                                    |                           |
| このペ・<br>https:/ | ージは以下のURLで、ン<br>//www.j-platpat.inpit | メール等による情報共有にこ<br>go.jp/c1800/PU/JP-201           | ご利用いただけます。<br>7-                      |                       |                                                                                                    | '/10/ja                                                                       |                                                               |                                                                                            |                                                                                                    |                           |
| 文献表:<br>No.     | 示画面の表示形式:<br>山願番号 ▲                   | <ul> <li>テキスト表示 ● PDF</li> <li>公開番号 ▲</li> </ul> | 表示 公告番号 ▲                             | 登録番号 ▲                | 審判番号                                                                                                    | その他                                                                           | 各種機能                                                          |                                                                                            |                                                                                                    |                           |
| 1               | 特願2017                                | 特開                                               | -                                     | 特許 -                  | 0 9 🗉 🔹                                                                                                    | ▶ 検索                                                                          |                                                               |                                                                                            |                                                                                                    | æ                         |
| <経過<br>上記案      | 青報通知>(最新1件)<br>生について、「納付書き            | <u>捕充指令書」が追加されまし</u>                             | <u>ッた。 [作成日(2021.0</u>                | <u>3.03)] (経過情報へ)</u> | ビー     ボレい<br>新しい<br>メール アイテム ~<br>新規作成     IOS または ANDROID                                                      | Ⅲ ア-<br>カイブ     カイブ                                                           | 「<br>「<br>「 」<br>、<br>、<br>、<br>、<br>、<br>、<br>、<br>、<br>、    | □         ■         ●           移動         RSS         9/7           →         →         → | 回<br>グルー<br>ガンー<br>グン・<br>グン・<br>・ | Teams<br>で共有<br>Teams     |
|                 |                                       |                                                  |                                       |                       | <ul> <li>         ・お気に入り         受信トレイ 13         送信済みアイテム         消除済みアイテム 3         ×RSS 7(-1)     </li> </ul> | 特願2017-03028<br>~ (なし)<br><b> 特願2017-03</b><br>上記案件について、「審<br>作成日(2021.06.11) | 2 (J-PlatPat)<br>0282 (J-PlatPat)<br>倉前置登録」が追加されました。<br>[おわり] | 分類項目 > ↓<br>06/11 (金)                                                                      | 上記案件について、「審査前置登録」が<br>特願2017-030282 (J-PlatF<br>投稿日 2021/06/11 (金) 0:00<br>フィード 時期2017-030282 (J-Plat<br>作成日 (2021.06.11)                                                                                                    | 追加されました。<br>Pat)<br>tPat) |
| Out             |                                       |                                                  | - ポレイション                              | の登録商標です               | 特願2017-0… 1<br>特願2018-2250…<br>商願2021-0424…                                                                      | 特願2017-03028<br>上記案件について、「特]<br>発送日(2021.06.08)                               | 22 (J-PlatPat)<br>午査定/登録査定」が追加されま<br>[おわり]                    | した。 06/08 (火)                                                                              |                                                                                                    |                           |
| Outi            | UUKIAANEN Y 1                         | унуу <u>г</u> ц-                                 | · · · · · · · · · · · · · · · · · · · | ∽ ⊥ 」 翊 问1示 く )。      | 商願2021-04 1<br>商願1987-04 1                                                                                       | 上記案件について、「審打<br>発送日(2021,05.18)                                               | をいう。 FlatFacy<br>査前置移管通知」が追加されまし<br>[おわり]                     | 」た。2021/05/18                                                                              |                                                                                                    |                           |

# 8. 検索のポイント

商標を出願する前の先行商標調査では、商品・サービスとマーク・ネーミングの特徴の 観点から、調査したい商標の検索キーを特定し、検索を行うと良いでしょう

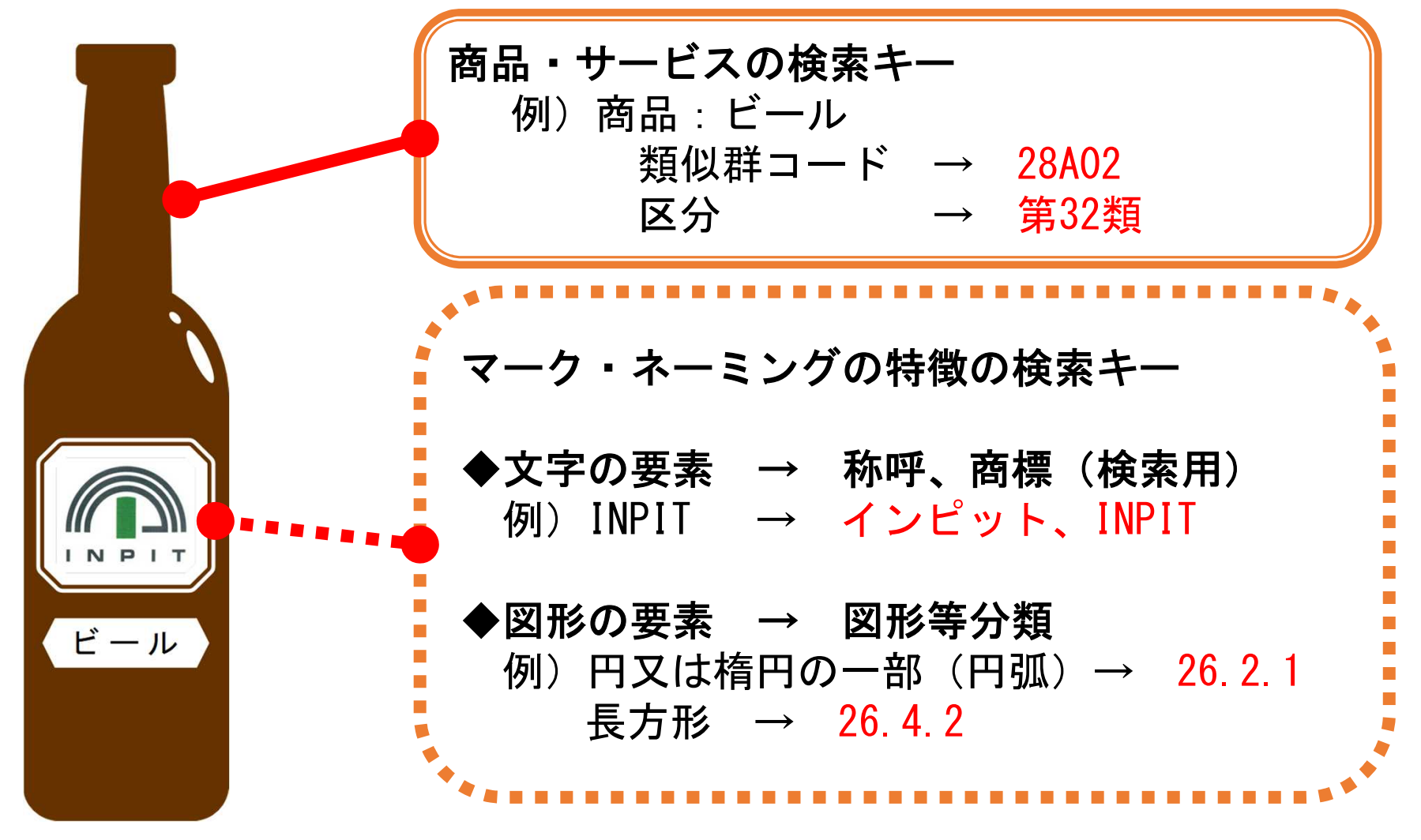

### 部分一致検索

✔ 検索キーを含む項目をもつ案件を検索する

#### 完全一致検索

✓ 検索キーと全く同じ文字列の項目をもつ案件を検索する

✔「?」を使うことで部分一致検索ができる

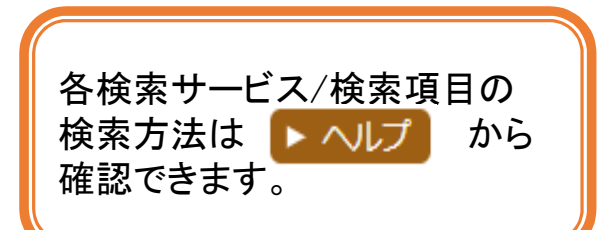

| 項目<br>キー                | INPIT | 株式会社INPIT | INPIT商会 | 株式会社INPIT商会 |
|-------------------------|-------|-----------|---------|-------------|
| INPIT                   | ヒット   | ヒットしない    | ヒットしない  | ヒットしない      |
| <u>?</u> INPIT <u>?</u> | ヒット   | ヒット       | ヒット     | ヒット         |
| INPIT <u>?</u>          | ヒット   | ヒットしない    | ヒット     | ヒットしない      |
| <u>?</u> INPIT          | ヒット   | ヒット       | ヒットしない  | ヒットしない      |

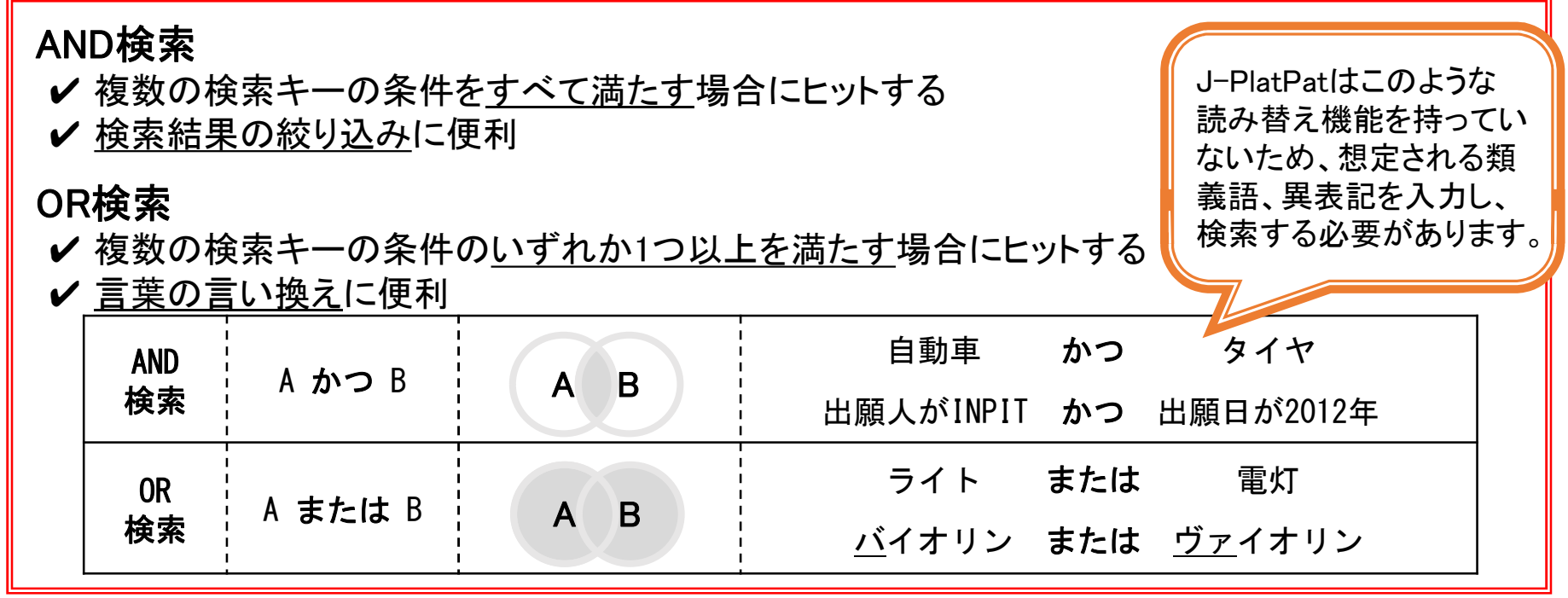

## ◎商標メニューのデータ蓄積範囲、照会・検索可能タイミング

| メニュー   | 検索対象    | 蓄積範囲                                                                                                    | 照会・検索可能<br>タイミング     |
|--------|---------|----------------------------------------------------------------------------------------------------|----------------------|
|        | 公報      | 日本国内で発行された公報全て                                                                                                    | 公開商標公報発行当日           |
| 商標番号照会 | 出願·登録情報 | <ul> <li> 蓄積範囲 </li> <li> 日本国内で発行された公報全て </li> <li> 権利存続中の案件 </li> <li>1964年以降の出願で、公告・登録公報発行済 みの案件 </li> <li>1963年以前の出願で設定登録され1978年以降 に権利抹消された案件 </li> <li>2000年以降発行の商標公報・公開商標公報 </li> <li> ・権利存続中の案件 </li> <li>・公告・登録公報発行済みで1993年以降に最終 処分がなされた案件 </li> <li>・(商標(マーク)以外のキーワード検索)1963年じ 前の出願で設定登録され1978年以降に権利抹 消された案件 </li> <li>・権利存続中の案件 </li> <li>・2000年以降の出願案件 </li> <li>・1964年以降の出願で、公告・登録公報発行済 みの案件 </li> <li>・1964年以降の出願で設定登録され1978年以降 </li> <li>に権利抹消された案件 </li> </ul> | 公開商標公報発行日か<br>ら約2週間後 |
|        | 公報      | 2000年以降発行の商標公報・公開商標公報                                                                                                    | 公開商標公報発行当日           |
| 商標検索   | 出願·登録情報 | <ul> <li>・権利存続中の案件</li> <li>・公告・登録公報発行済みで1993年以降に最終</li> <li>処分がなされた案件</li> <li>・(商標(マーク)以外のキーワード検索)1963年以前の出願で設定登録され1978年以降に権利抹</li> <li>消された案件</li> </ul>                                                                                                    | 公開商標公報発行日か<br>ら約2週間後 |
| 経過情報照会 | 経過記録    | ・権利存続中の案件<br>・2000年以降の出願案件<br>・1964年以降の出願で、公告・登録公報発行済<br>みの案件<br>・1963年以前の出願で設定登録され1978年以降<br>に権利抹消された案件                                                                                                    | 特許庁内での処理が完<br>了した翌日  |
|        | 審査審判書類  | 2019年1月以降<br>※リンクがない書類は閲覧不可                                                                                                    | 特許庁内の処理が完了<br>した翌日   |

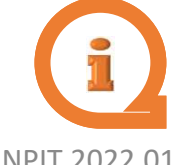

経過記録と出願・登録情報の照会・検索については、蓄積範囲内でも照会・検索できない場合があります。 データ更新予定・文献蓄積情報は、トップページ又は、検索メニュー下部の「参考情報」から確認できます。

# 9. 産業財産権情報を調べるメリット

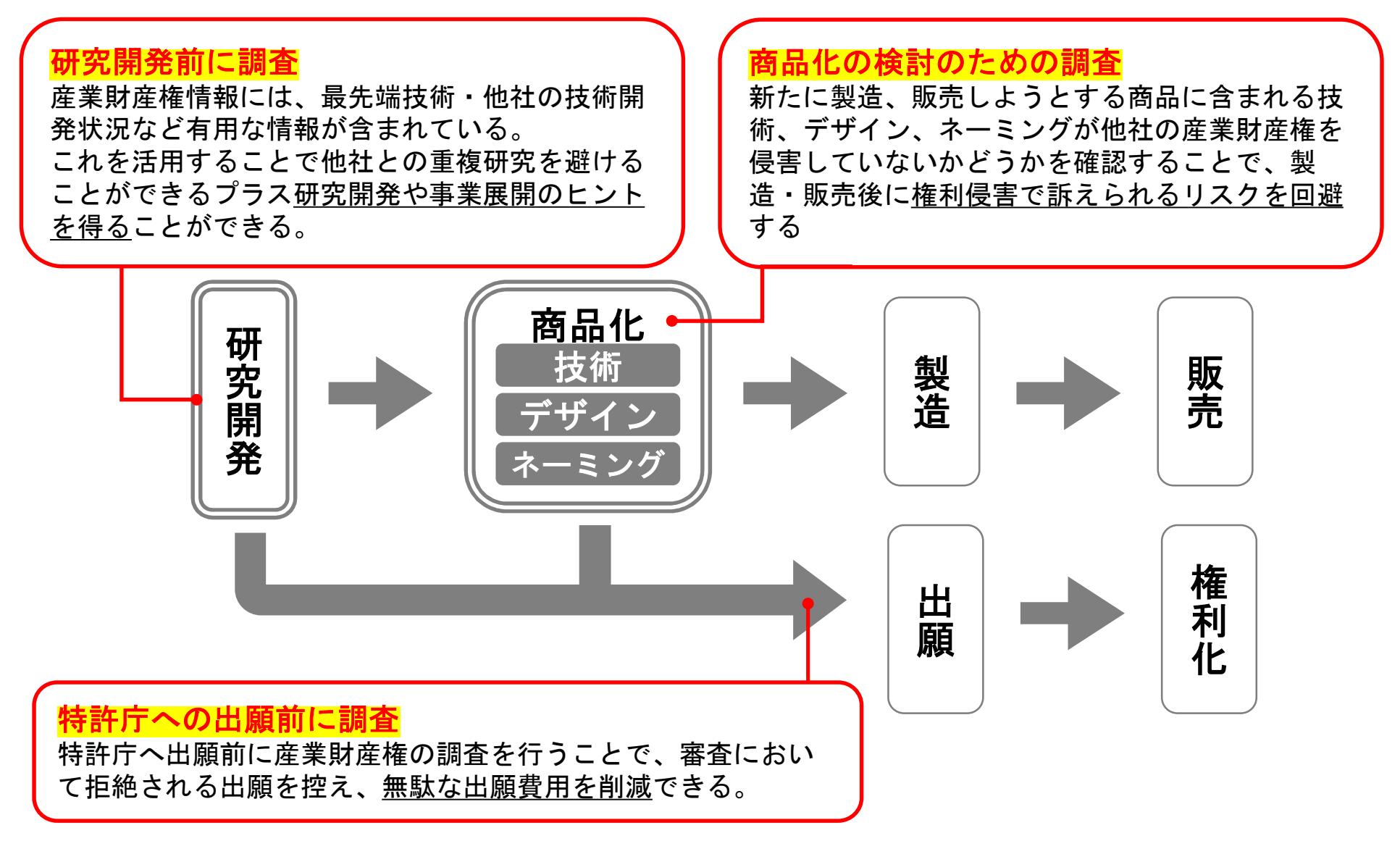

10. 参考情報

## ◆ 自らの商標を他人に商標登録出願されている皆様へ

平成30年6月8日

最近、一部の出願人の方から他人の商標の先取りとなるような出願などの商標登録出願が大量に行われています。しかも、これらのほとんどが出願手数料の支払いのない手続上の瑕疵のある出願となっています。

このような出願について、平成28年5月17日付け「自らの商標を他人に商標登録出願されている皆様へ(ご注意)」 において、自らの商標を他人に商標登録出願されていたとしても、ご自身の商標登録を断念する等の対応をされる ことのないようお知らせいたしました。

この度、平成30年6月9日に施行された改正商標法により、もとの出願が手数料未納により却下されたときは、分割 出願の出願日はもとの出願の出願日には遡及しないこととなりましたので、お知らせいたします。

特許庁では、このような出願については、出願の日から概ね4~6カ月で出願の却下処分※1を行っていますが、これまでは、このような出願をもとの出願とした分割出願が行われた場合、分割出願の効果(出願日の遡及)により、 もとの出願が却下された後も事実上もとの出願が残り、後に出された出願の早期登録が難しい場合がありました。

しかし、平成30年6月9日に施行された改正商標法により、もとの出願が手数料未納により却下されたときは、分割 出願の出願日はもとの出願の出願日には遡及しないこととなりました。

この法改正により、分割出願があっても、後に出された出願を従来より早く登録することが可能になります。

法改正の詳細は「商標登録出願の分割要件が強化されます」のページをご覧ください。

特許庁IP抜粋 https://www.jpo.go.jp/faq/yokuaru/trademark/tanin\_shutsugan\_180608.html

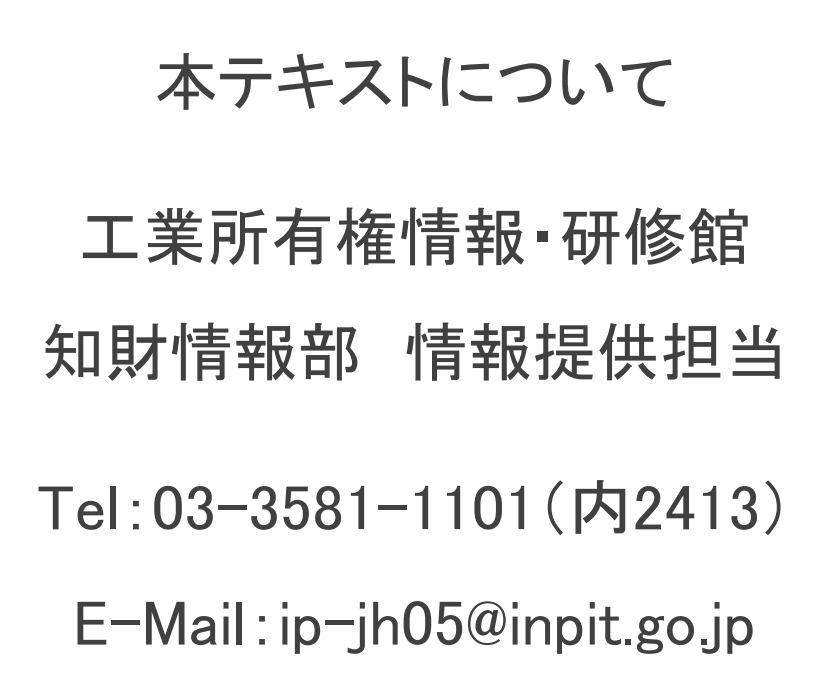